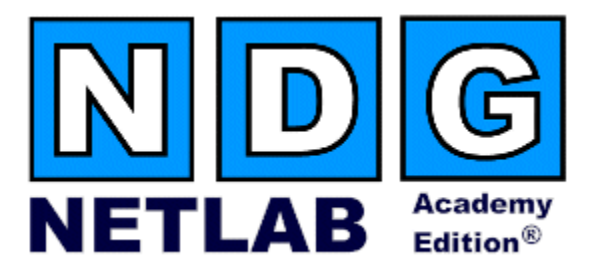

## **Network Security Pod – Version 2.0**

## **Planning and Installation Guide**

For Cisco Networking Academy<sup>®</sup> Network Security 2.0 Curriculum

Document Version: 2008-03-10

Copyright © 2008, Network Development Group, Inc. www.netdevgroup.com

Network Development Group grants permission for Cisco Networking Academies to make copies and distribute this document to Academy students and instructors, provided that the document content is not modified.

NETLAB Academy Edition and NETLAB+ are registered trademarks of Network Development Group, Inc.

Cisco, IOS, Cisco IOS, Networking Academy, CCNA, CCNP, and PIX are registered trademarks of Cisco Systems, Inc.

| 1 Int       | roduction                                                        |              |
|-------------|------------------------------------------------------------------|--------------|
| 1.1         | Deviations                                                       | 5            |
| 1.2         | Remote PC Support                                                |              |
| 1.3         | Client-to-IOS-Firewall Topology                                  | 6            |
| 2 La        | b Device Requirements                                            | 7            |
| 2.1         | ROUTER1 and ROUTER2                                              | 7            |
| 2.2         | PIX1 and PIX2                                                    |              |
| 2.3         | Router Backhone (RBB)                                            | 8            |
| 2.3<br>2.4  | PCs and Servers                                                  | 8            |
| 3 Co        | ntrol Device Requirements                                        | Q            |
| 31          | Control Switch Overview                                          | Q            |
| 3.1         | A cease Server                                                   | 12           |
| 2.2         | Switched Outlate                                                 |              |
| 3.3<br>4 Dm | Switched Outlets                                                 |              |
| 4 PR        | Understeed in a VM market Vinteralization and Vinteral Markinson |              |
| 4.1         | Understanding Viviware Virtualization and Virtual Machines       |              |
| 4.2         | Setup Control Devices                                            |              |
| 4.3         | Upload IOS Images                                                |              |
| 4.4         | Disable User Logins (optional)                                   |              |
| 5 Ac        | ding the Pod                                                     |              |
| 5.1         | Start the New Pod Wizard                                         |              |
| 5.2         | Add a Network Security Pod                                       |              |
| 5.3         | Select Control Switch and Ports                                  |              |
| 5.4         | Select Access Server(s) and Ports                                |              |
| 5.5         | Select Switched Outlets                                          |              |
| 5.6         | Select Device Types                                              |              |
| 5.7         | Select Software Images and Recovery Options                      |              |
| 5.8         | Select PC Options                                                |              |
| 5.9         | VMware Settings                                                  |              |
| 5.10        | Select a Pod ID                                                  |              |
| 5.11        | Select a Pod Name                                                |              |
| 5.12        | Verify Your Settings                                             | 21           |
| 6 Ca        | ble the Pod                                                      | 23           |
| 7 Co        | nfiguring VMware and Virtual Machines                            | 24           |
| 7 1         | Connecting Virtual Machines to the Pod                           | 24           |
| 7.1         | VMware Virtual Switches and VI ANs                               | 25           |
| 7.2         | Configure VMware Server Inside Port                              | 25           |
| 7.5         | Create Virtual Switches (VMnet)                                  | 20           |
| 7.4         | Binding Virtual Machines to Virtual Switches (VMnet)             | 20           |
| 7.5         | Configuring the Control Switch for VMware                        |              |
| 7.0<br>7.7  | VMusero Server(a) on Different Control Switch                    |              |
| /./         | visiware Server(s) on Different Control Switch                   |              |
| о Ба<br>о 1 | Determine VI ANE                                                 |              |
| 8.1<br>0.2  | Determine vLANs                                                  |              |
| 8.2         | Configure RBB's Control Switch Port                              |              |
| 8.3         | Configure KBB                                                    |              |
| 9 Te        | sting the Pod                                                    |              |
| 10 Fii      | nishing Up                                                       |              |
| 10.1        | Bring the Pod(s) Back Online                                     |              |
| 10.2        | Enable Network Security Exercises                                |              |
| 10.3        | Schedule a Lab Reservation for Your New Pod                      |              |
| 3/10/2008   |                                                                  | Page 2 of 43 |

| Appendix A – Supported Network Security Labs |
|----------------------------------------------|
|----------------------------------------------|

## PART 1 – PLANNING

## 1 Introduction

The NETLAB<sub>AE</sub> -Network Security Pod (version 2.0) corresponds to the Academy Network Security 2.0 curriculum.

This document assumes that you have reviewed Academy Network Security curriculum and labs. In particular, you should review the Student Lab Orientation exercise. This lab provides an overview of the pod, labs, objectives, and general requirements.

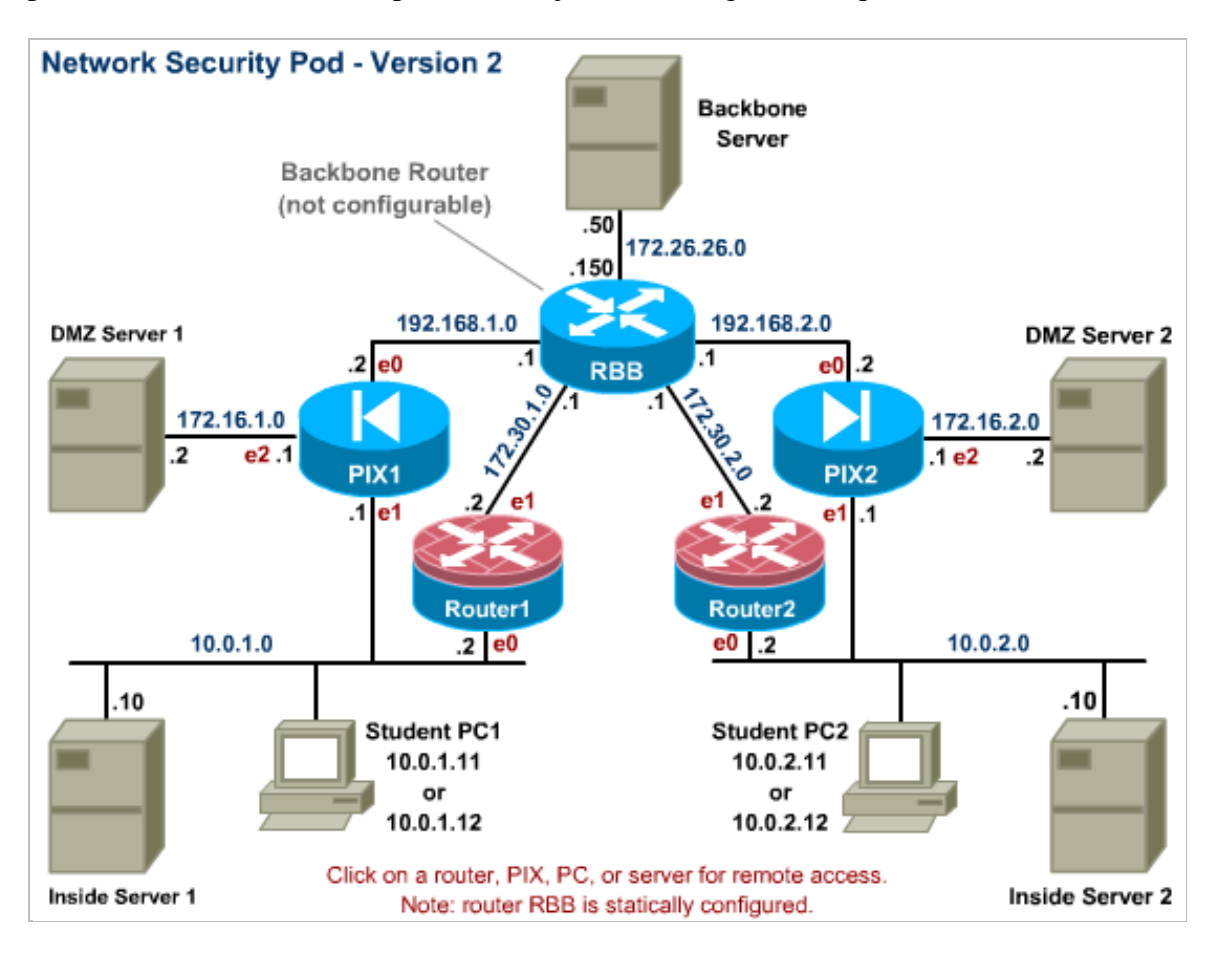

You may have up to four (4) Network Security pods per NETLAB<sub>AE</sub> system.

The Network Security pod features direct access to router and PIX consoles. This pod also supports integration with a separate VMware server to provide PC and server support. NETLAB<sub>AE</sub> can provide remote access to the keyboard, video, and mouse of VMware virtual machines in the pod.

NETLAB<sub>AE</sub> users in a team or instructor-led class can share access to a device console or PC.

The security labs are designed around a two-team model. One team of students configures the left (or P) side, while another team configures the right (or Q) side.

 $\Rightarrow$  To reduce operating costs, NETLAB<sub>AE</sub> does not mandate that you implement every PC and server, nor does it require any particular operating system. You can easily reconfigure the pod settings at any time during the semester, making adjustments and repositioning PCs as needed. Although NETLAB<sub>AE</sub> provides this flexibility, certain choices may be required by the curriculum and by NETLAB<sub>AE</sub>.

## 1.1 **Deviations**

Remote users may get confused by local deviations from the standard curriculum and labs. The curriculum is relatively complex and offers many opportunities to "make adjustments to the labs". If your NETLAB<sub>AE</sub> pods will be made accessible outside your local Academy, you should carefully consider the impact of deviations and substitutions.

Even if your user community is local or relatively small, we recommend that you (1) document the specifics of your pods and (2) use the NETLAB<sub>AE</sub> *News and Announcements* feature to point users to your documentation.

## 1.2 Remote PC Support

The Network Security Pod supports 7 remote PCs. NETLAB<sub>AE</sub> supports three alternative settings for each:

- **Direct/VMware**. The PC is implemented as a VMware virtual machine.
  - Users can control the keyboard, video, and mouse.
  - Users can power on, shutdown, reboot, and revert to a clean state.
  - Users can have administrator rights.
- Indirect. The PC is implemented, but not managed by NETLAB<sub>AE</sub>.
  - $\circ$  Users may be able to interact with the PC, but cannot access the keyboard, video, or mouse through NETLAB<sub>AE</sub>.
- Absent. The PC is not implemented.

These options are fully explained in the *NETLAB*+ *Remote PC Guide for VMware Server Implementation*. Direct/VMware offers complete administrative access on the remote PC and offers the greatest support for labs. To learn more about VMware virtualization products, please visit the company's web site at <a href="http://www.vmware.com">http://www.vmware.com</a>.

# **Please Note: Direct/Standalone (as described in the** *NETLAB+ Remote PC Guide for Standalone Implementation)* is not supported on this pod.

### 1.3 Client-to-IOS-Firewall Topology

The curriculum contains labs that use a *Client-to-IOS Firewall* topology. NETLAB<sub>AE</sub> does not implement a separate pod type for these labs. You may optionally configure the Backbone Server (BB) for *direct* access by users, and use BB for VPN client exercises. By enabling direct access, BB can also be used as an external PC for labs that require testing from an outside network (i.e. simulating a host on the Internet).

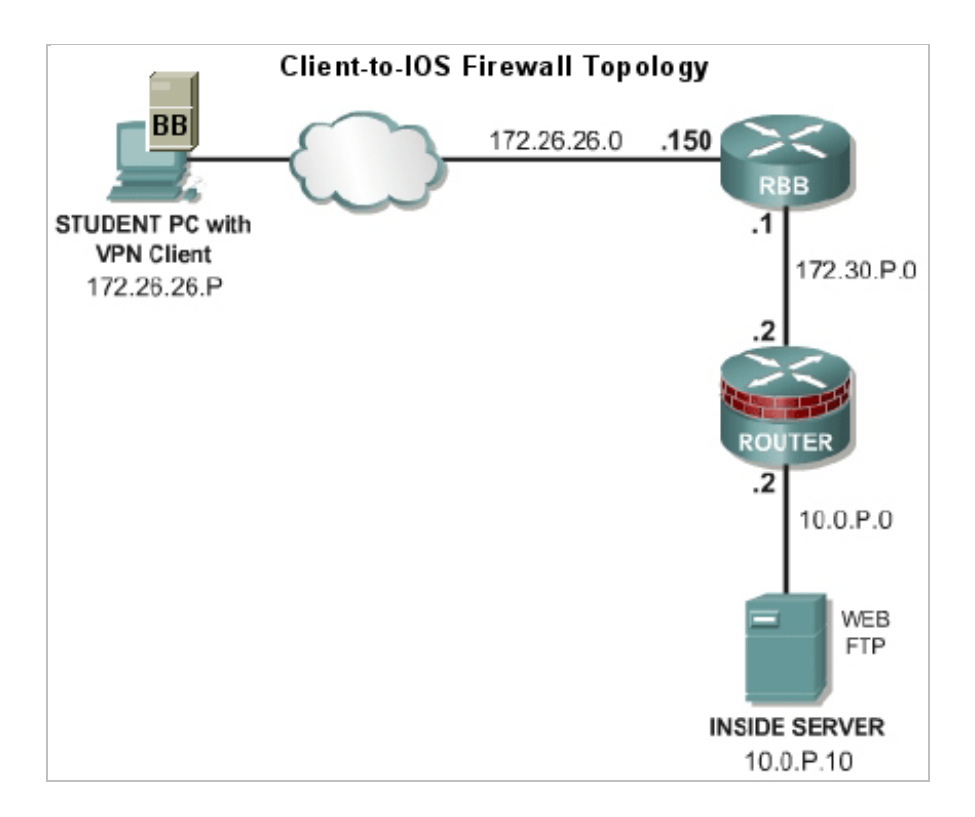

## 2 Lab Device Requirements

Lab devices are part of the topology and users can interact with them either directly or indirectly.

The equipment listed in subsequent sections is derived from the official Academy spreadsheet NSv2.0\_Configuration\_and\_Pricing\_Guide\_03OCT05.xls.

Other equipment may work if it is supported by  $NETLAB_{AE}$  and can meet the minimum requirements for feature sets, interfaces, IOS, RAM, and Flash. A list of  $NETLAB_{AE}$  supported lab equipment can be found on the NDG website. Please note, compatibility with  $NETLAB_{AE}$  does not guarantee compatibility with the Academy labs.

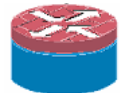

## 2.1 ROUTER1 and ROUTER2

| Recommended<br>Devices | Ethernet<br>Ports<br>Required | IOS Releases                                                                             |
|------------------------|-------------------------------|------------------------------------------------------------------------------------------|
| Cisco 831 (Economy)    | 2                             | S831CHK9-12402T<br>Cisco 831 Series IOS IP/FW 3DES                                       |
| Cisco 1841 (Standard)  | 2                             | IP Advanced Security<br>Minimum of 12.3.(8)T IOS IP/FW/IDS Plus<br>IPSec56 or 3DES image |
| Cisco 2811 (Premium)   | 2                             | IP Advanced Security<br>Minimum of 12.3.(8)T IOS IP/FW/IDS Plus<br>IPSec56 or 3DES image |

## 2.2 PIX1 and PIX2

| Devices                                                                                                    | Ethernet<br>Ports<br>Required | IOS Features                                                                                                    |
|----------------------------------------------------------------------------------------------------|-------------------------------|----------------------------------------------------------------------------------------------------|
| ASA 5510*<br>RECOMMENDED                                                                                                    | 3                             | IOS 7.0(6) or higher.                                                                                                    |
| PIX 515E<br>3<br>PIX 515E<br>3<br>PIX 515E<br>PIX-515E-DMZ Bundle (Chassis, F<br>SDRAM, 3 FE ports. Includes PIX-<br>Ethernet card)<br>Select SF-PIX-515-7.0 [PIX OS 7.0<br>Chassis for Software Option. Select<br>PIX-VPN Options (or select PIX-VI<br>restricted countries) |                               | <ul> <li>PIX-515E-DMZ Bundle (Chassis, Restricted SW, 64MB SDRAM, 3 FE ports. Includes PIX-1FE PIX 10/100 Fast Ethernet card)</li> <li>Select SF-PIX-515-7.0 [PIX OS 7.0- or later] for the PIX 515E Chassis for Software Option. Select PIX-515-VPN-3DES for PIX-VPN Options (or select PIX-VPN-DES in encryption restricted countries)</li> </ul> |
| PIX 501<br>PIX 506E                                                                                                    | 2 **                          | <ul> <li>** 501s and 506s do not have a DMZ interface and cannot be upgraded to OS v 7.0 or later.</li> <li>These models are options in NETLAB, but they are limited in functionality. At least one PIX in the pod should be a PIX 515E.</li> </ul>                                                                                                 |

\*Even though the ASA 5510 is not included in the recommended academy equipment list for the Network Security courses, this is the best option because PIX5xx are mostly EOS (End Of Sale).

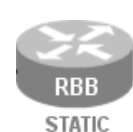

#### 2.3 Router Backbone (RBB)

RBB is a backbone router with a static configuration. At least one Fast Ethernet port supporting 802.1q is required.

| NETLAB <sub>AE</sub><br>Recommended<br>Devices | Ethernet<br>Ports<br>Required | IOS Features          |
|------------------------------------------------|-------------------------------|-----------------------|
| Cisco 1841                                     |                               |                       |
| Cisco 2801                                     | 1                             | 12.2, IP, 802.1q, RIP |
| Cisco 2620/21                                  |                               |                       |

NETLAB<sub>AE</sub> does not allocate an access server connection for RBB, so users cannot directly access the console port. However, it is part of the topology so users can indirectly interact with it (i.e. ping, trace, RIP, etc.).

 $\Rightarrow$  You may allow student Telnet access to RBB from BB, PC1, or PC2. Since RBB is part of the pod infrastructure, we do not recommend privileged (enable) access.

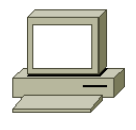

#### 2.4 PCs and Servers

The Network Security pod supports 7 VMware virtual machines. VMware virtualization is installed on a separate server. The *NETLAB*+ *Remote PC Guide for VMware Implementation* contains general information for setting up a VMware server.

**Please Note:** The Academy labs refer to a "SuperServer" option. This is not supported by VMware or NETLAB<sub>AE</sub>. Multiple servers in the pod are implemented as virtual machines on the VMware server.

The following operating system choices are typical based on the curriculum. These choices are not mandatory; you can make substitutions provided:

- (1) VMware virtualization products support the operating system (as a "guest").
- (2) Your choices are compatible with the curriculum.

| Virtual<br>Machine             | O/S                         | Functions                          |
|--------------------------------|-----------------------------|------------------------------------|
| PC1<br>PC2                     | Windows XP                  | Student PC, client activities, VPN |
| IS1<br>IS2                     | Windows 2000 or 2003 Server | CSACS, Web, FTP, DHCP              |
| DMZ1<br>DMZ2                   | Linux or Windows            | Web, FTP                           |
| BB Windows 2000 or 2003 Server |                             | Backbone Server                    |

## 3 **Control Device Requirements**

NETLAB<sub>AE</sub> *control devices* provide internal connectivity, console access, and managed power. Control devices are dynamically managed by NETLAB<sub>AE</sub> and are not accessible or configurable by lab users.

 $\Rightarrow$  The *NETLAB*+ *Administrator Guide* explains how to add, change, or delete control devices.

The Network Security Pod requires the following control device resources:

| Control Device Resource | Quantity Required                                       |
|-------------------------|---------------------------------------------------------|
| Control Switch          | 11 consecutive ports<br>1 reserved port (VMware server) |
| Access Server           | 2 lines                                                 |
| Switched Outlet Devices | 2 outlets                                               |

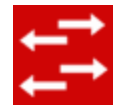

## 3.1 Control Switch Overview

NETLAB<sub>AE</sub> uses a control switch to provide connectivity between devices in the Network Security Pod and VMware server(s). This pod requires **11** consecutive ports on a supported control switch (other than a Catalyst 1900 series).

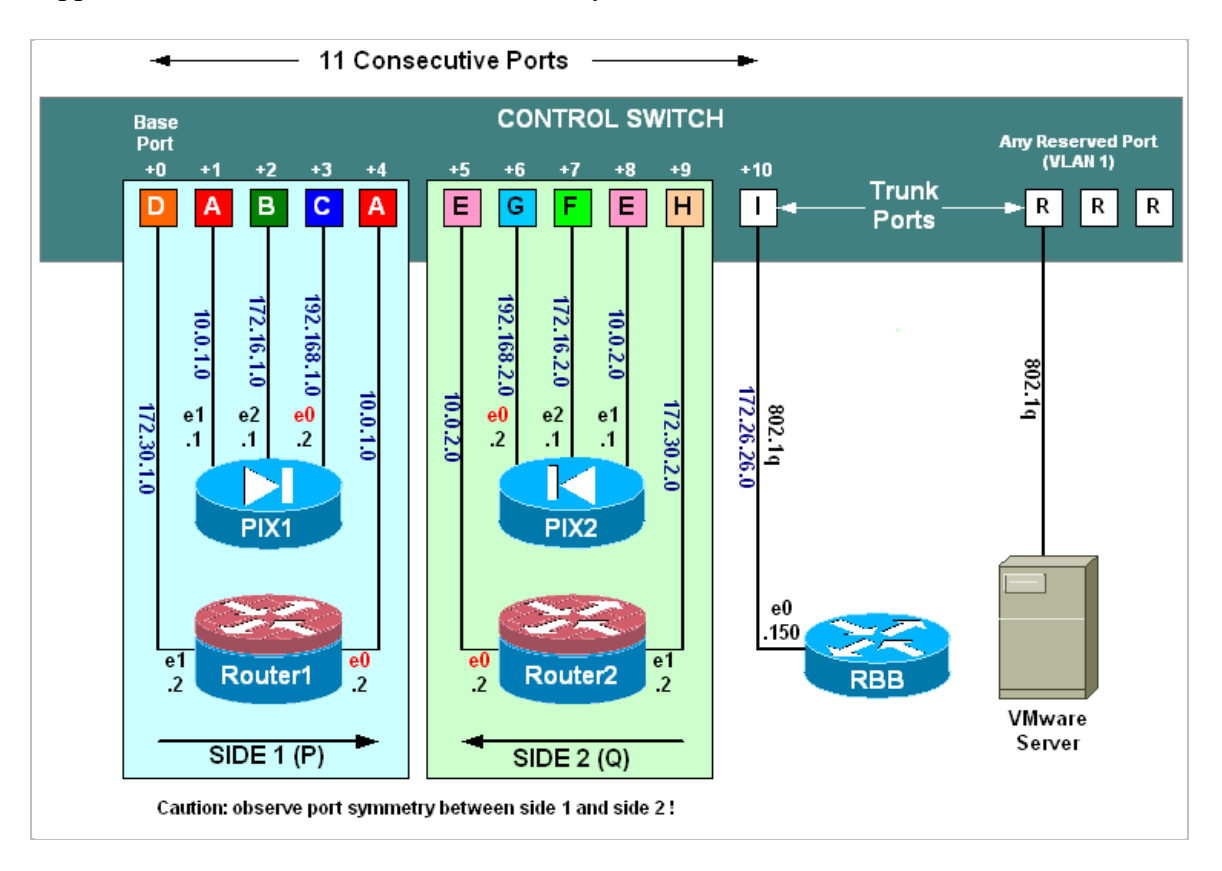

 $\Rightarrow$  The Academy labs refer to backbone switch "SW0". This device is not implemented in NETLAB<sub>AE</sub>. Rather, the functionality is implemented on a control switch. In addition, the NETLAB<sub>AE</sub> cable scheme (depicted above) is different from the SW0 cable scheme.

Ports are labeled +0 to +10 in the diagram and are relative to the *base port*. These ports must be consecutive on the same control switch. As with all pods, you choose a base port for the pod during pod installation (section 5). A control switch can support multiple pods. To determine the actual port numbers used for this pod, add the base port number to the relative port numbers shown in the diagram. For example, if the base port is 5, the actual port numbers will be 5 to 15.

Using SNMP, NETLAB<sub>AE</sub> will automatically setup VLANs and configure ports on the control switch. These VLANs are depicted as letters "A" through "I" and represent one subnet in the topology. Each NETLAB<sub>AE</sub> pod has a unique *VLAN pool* and the actual VLAN numbers will be unique for each NETLAB<sub>AE</sub> pod. This is to avoid conflict between pods.

One "reserved" port on the control switch connects to an 802.1q NIC card on the VMware server. This allows devices in the pod to communicate with virtual machines.

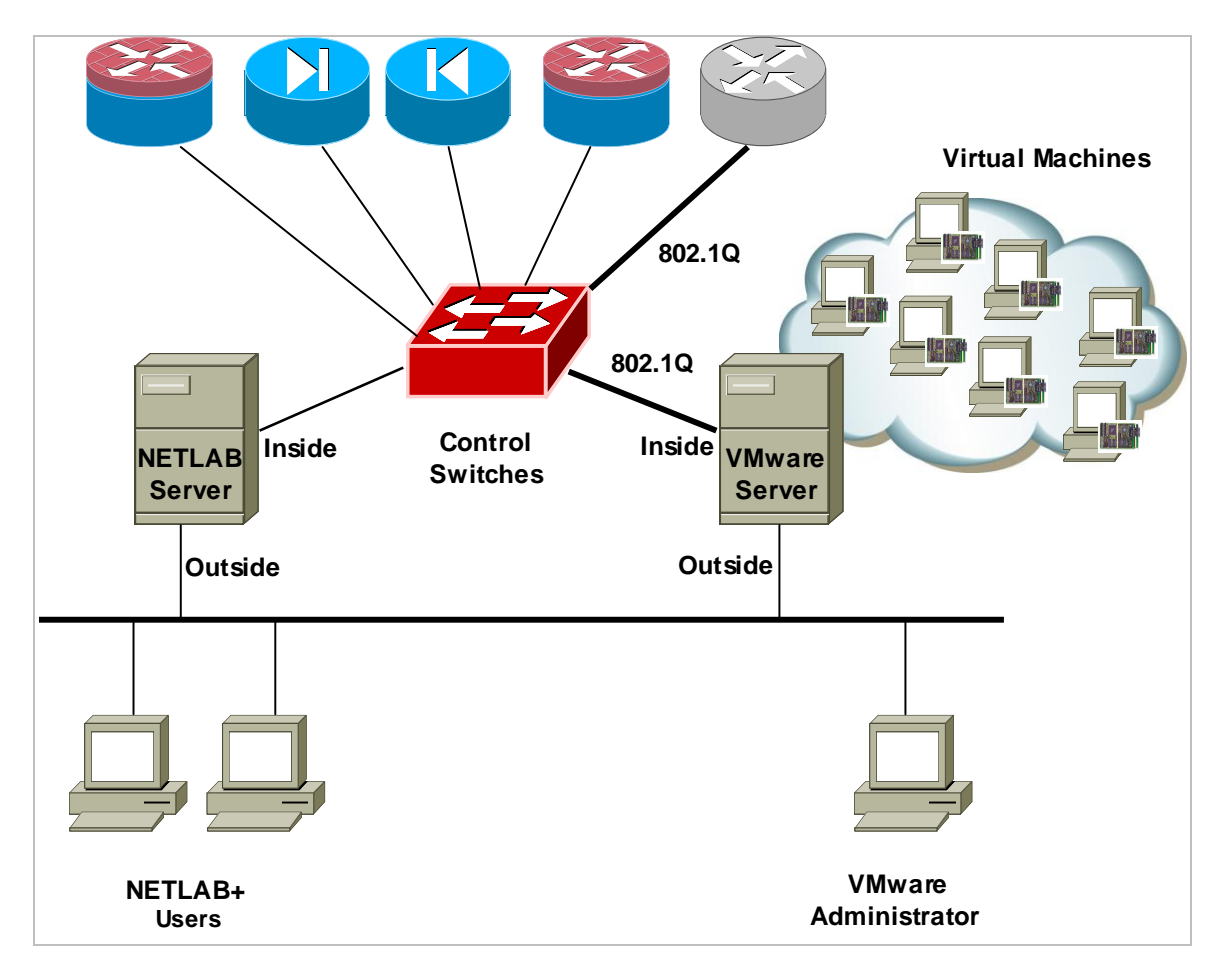

The reserved port may be located on a different control switch, provided that all links between control switches are also configured as 802.1q trunks and all VLANs are allowed. You may also have more than one VMware server and virtual machines in the pod can be located on different VMware servers.

For more details, please see section 7.

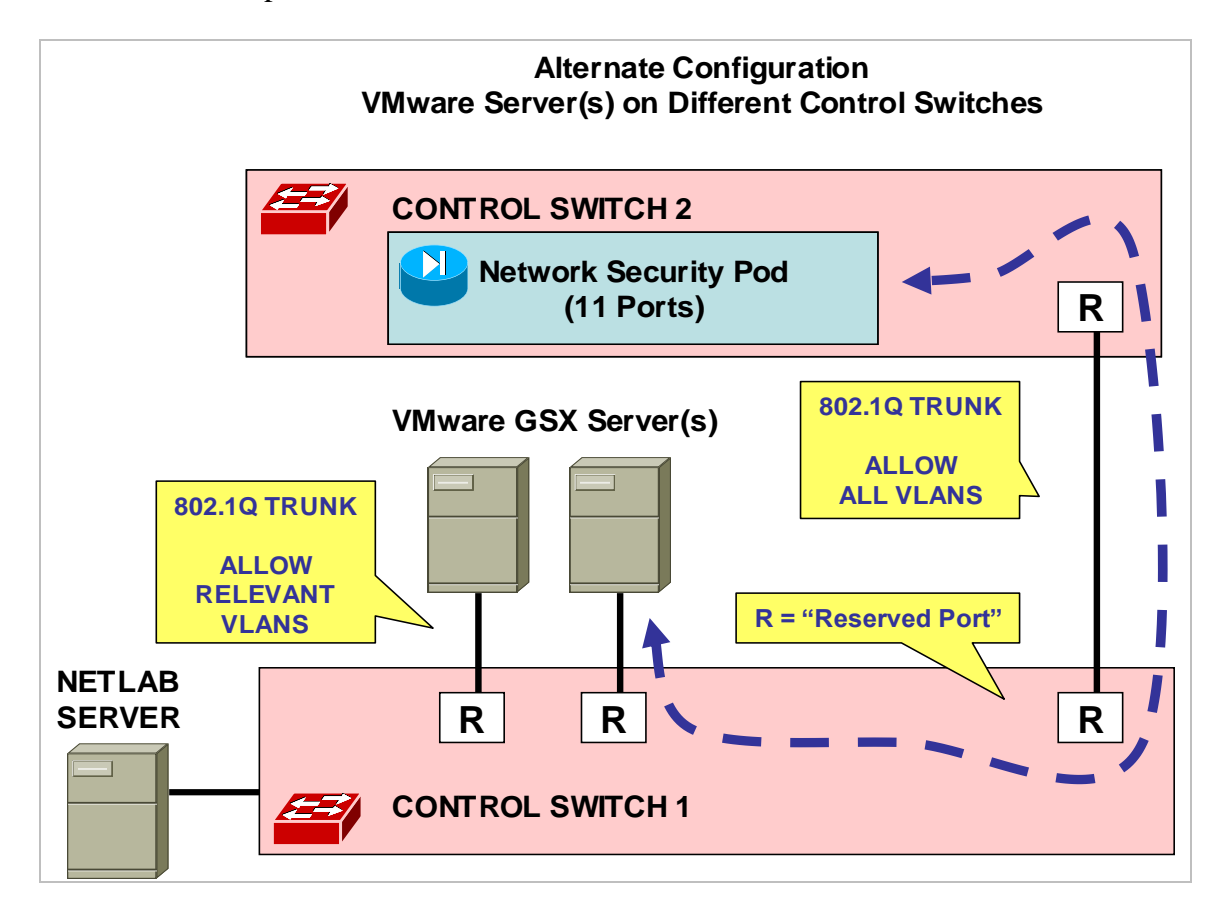

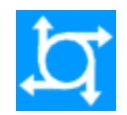

#### 3.2 Access Server

Access servers provide console connections to lab routers and PIX devices so that users can access these devices from NETLAB<sub>AE</sub>. Users do not communicate directly with the access server. Rather, all connections are proxied through NETLAB<sub>AE</sub>.

The Network Security pod requires 4 access server ports. These ports do not have to be consecutive, and can span multiple access servers.

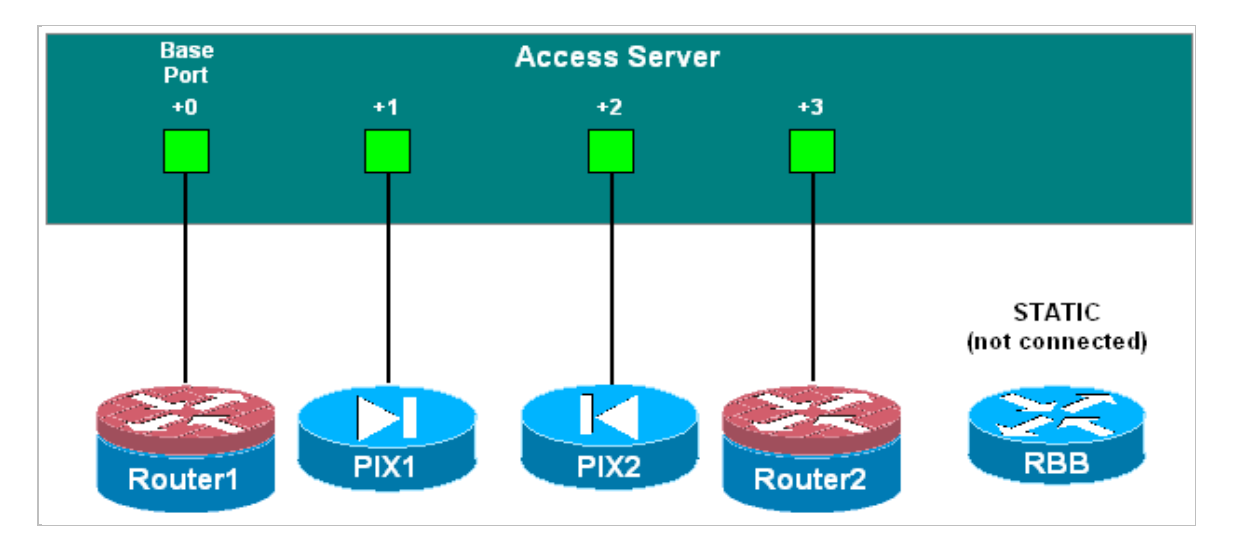

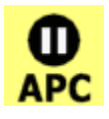

#### 3.3 Switched Outlets

Switched outlets provide managed electrical power, allowing NETLAB<sub>AE</sub> and users to turn lab equipment on and off. The Network Security pod requires 4 switched outlets, one for ROUTER1, ROUTER2, PIX1, and PIX2.

# Outlets do not have to be consecutive and may span multiple switched outlet devices (i.e. APC7900 or APC7920).

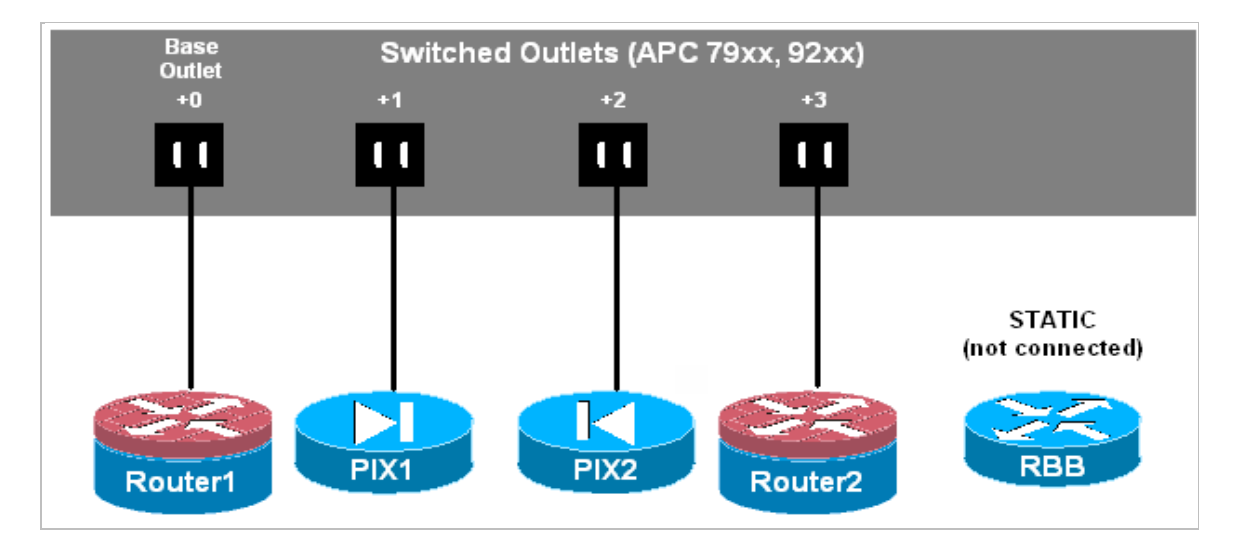

## PART 2 – IMPLEMENTATION

## 4 **Pre-requisites**

This section covers tasks that should be executed prior to adding a Network Security pod.

#### 4.1 Understanding VMware Virtualization and Virtual Machines

The *NETLAB*+ *Remote PC Guide for VMware Implementation* contains essential information for setting up a VMware server and virtual machines. It should be used in conjunction with this guide.

## 4.2 Setup Control Devices

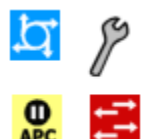

Using the guidelines in section 3, decide which control switch ports, access server ports, and switched outlets you will use for your Network Security pod. Add control devices if necessary. Control device configuration is documented in the *NETLAB*+ *Administrator Guide*.

#### 4.3 Upload IOS Images

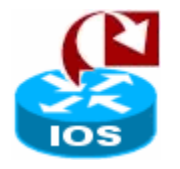

Upload the IOS images for the lab routers and PIX devices. NETLAB<sub>AE</sub> will recover these images on the devices if they are erased from flash.

## 4.4 Disable User Logins (optional)

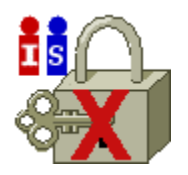

You must take all equipment pods offline to add pods or configure control devices. You may wish to disable user logins during this time.

## 5 Adding the Pod

This section walks you through the process of adding a Network Security Pod using the NETLAB<sub>AE</sub> New Pod Wizard.

#### 5.1 Start the New Pod Wizard

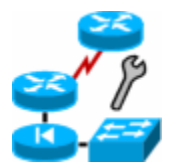

Login to the administrator account.

Select Equipment Pods.

Select <u>Value All OFFLINE</u> if any of the pods are online. Caution: this will cancel any reservations in progress.

Select <del> Add a Pod</del>.

The New Pod Wizard will now help you add an equipment pod to your system.

#### 5.2 Add a Network Security Pod

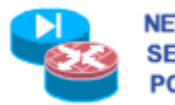

NETWORK When prompted, select Network Security Pod 2.0. SECURITY POD (2.0)

## 5.3 Select Control Switch and Ports

A Network Security pod requires 11 consecutive control switch ports.  $NETLAB_{AE}$  will present a list of the control switches on your system. Switches that meet the port requirement can be selected. Choose one control switch for your new pod.

|                      | CONTROL    | sw | ITCHES           |                     |                              |
|----------------------|------------|----|------------------|---------------------|------------------------------|
|                      | SELECT     | ID | SWITCH TYPE      | PORTS THAT ARE FREE | COMMENT                      |
|                      | INELIGIBLE | 1  | Catalyst 2950-24 | NONE                | NO FREE PORTS                |
|                      | INELIGIBLE | 2  | Catalyst 2950-24 | PORT 15-20          | NOT ENOUGH CONSECUTIVE PORTS |
|                      | ۲          | 3  | Catalyst 2950-24 | PORT 1-20           | OK TO USE                    |
| Next 🤤 Back 🔀 Cancel |            |    |                  |                     |                              |

Next, select the ports you want to use.

| A Network Security Pod (2.0) requires 11 consecutive control switch ports. |               |  |  |
|----------------------------------------------------------------------------|---------------|--|--|
| Which free 11-port range would you like to use? Ports 1 to 11 🔽            |               |  |  |
|                                                                            | Ports 1 to 11 |  |  |
| - Next - Canael                                                            | Ports 2 to 12 |  |  |
|                                                                            | Ports 3 to 13 |  |  |
|                                                                            | Ports 4 to 14 |  |  |
| ,<br>                                                                      | Davie Cas IC  |  |  |

#### 5.4 Select Access Server(s) and Ports

A Network Security pod requires 4 access server ports.

It is a good idea to use consecutive ports on one access server if possible. This practice will make it easier to cable and troubleshoot. If consecutive ports are not available, you can use non-consecutive ports, on different access servers if necessary.

Use the physical port numbers shown on the access server. Some models start at port 1 (Cisco 2509 and 2511) and others start at port 0 (Cisco NM-16A and NM-32A modules).

NETLAB<sub>AE</sub> allows you to choose consecutive ports on one access server, or you can choose "Let me pick" to select an access server and port for each router.

| ACCESS SERVERS                                                                                                    |                                              |                     |  |  |
|----------------------------------------------------------------------------------------------------|----------------------------------------------|---------------------|--|--|
| ID                                                                                                    | TTPE                                         | PORTS THAT ARE FREE |  |  |
| 1 NM-32A Module in Router (Lines 33-64) 19-20, 24-31                                                                                                    |                                              |                     |  |  |
| 2                                                                                                    | 2 NM-32A Module in Router (Lines 33-64) 0-31 |                     |  |  |
| <ul> <li>A Network Security Pod (2.0) requires 4 access server ports.</li> <li>O Use 4 consecutive ports on access server 2 v starting at port 0 v</li> <li>C Let me pick the access server and ports for each device</li> </ul> |                                              |                     |  |  |
| Next Gack Cancel                                                                                                    |                                              |                     |  |  |

"Let me pick", allows you to make granular selections and split ports among several access servers.

| SELECT AN ACCES | SS SERVER AND PORT FOR EAC | H LAB DEVICE |
|-----------------|----------------------------|--------------|
| LAB DEVICE      | ACCESS SERVER (ID)         | PORT         |
| ROUTER1         | 2 💌                        | 0 💌          |
| PIX1            | 2 💌                        | 1 💌          |
| PIX2            | 2 💌                        | 3 💌          |
| ROUTER2         | 2 💌                        | 4 💌          |
| Next            | 🖨 Back 🛛 🔯 Ca              | ncel         |

## 5.5 Select Switched Outlets

A Network Security Pod requires 4 switched outlets.

It is a good idea to use consecutive outlets on one switched outlet device (SOD) if possible. This practice will make it easier to cable and troubleshoot. If consecutive outlets are not available, you may use non-consecutive outlets, spanning multiple SODs if necessary.

|                                                                                                    | SWITCHED OUTLET DEVICES (SOD) |                            |                       |  |  |
|----------------------------------------------------------------------------------------------------|-------------------------------|----------------------------|-----------------------|--|--|
|                                                                                                    | ID                            | TYPE                       | OUTLETS THAT ARE FREE |  |  |
|                                                                                                    | 1                             | APC 9211 MasterSwitch      | NO FREE OUTLETS       |  |  |
|                                                                                                    | 2                             | APC 9211 MasterSwitch      | NO FREE OUTLETS       |  |  |
|                                                                                                    | 3                             | APC 9211 MasterSwitch      | 7-8                   |  |  |
|                                                                                                    | 4                             | APC 7900 Switched Rack PDU | 1-8                   |  |  |
| A Network Security Pod (2.0) requires <b>4</b> switched outlets.<br>• Use 4 consecutive outlets on switched outlet device <b>4</b> starting at outlet <b>1</b> |                               |                            |                       |  |  |
|                                                                                                    |                               |                            |                       |  |  |
|                                                                                                    | Next 🔄 Back 🛛 🖸 Cancel        |                            |                       |  |  |

"Let me Pick", will allow you to make granular selections.

| SELECT A SWITCHED OUTLET FOR EACH LAB DEVICE |        |          |  |  |  |  |  |  |  |
|----------------------------------------------|--------|----------|--|--|--|--|--|--|--|
| LAB DEVICE                                   | SOD    | OUTLET   |  |  |  |  |  |  |  |
| ROUTER1                                      | 4 💌    | 1 💌      |  |  |  |  |  |  |  |
| PIX1                                         | 4 🕶    | 2 🕶      |  |  |  |  |  |  |  |
| PIX2                                         | 4 💌    | 3 💌      |  |  |  |  |  |  |  |
| ROUTER2                                      | 4 💌    | 4 💌      |  |  |  |  |  |  |  |
| 📫 Next                                       | 🖕 Back | 🛛 Cancel |  |  |  |  |  |  |  |

#### 5.6 Select Device Types

Select the router and PIX models you are going to deploy. RBB is a statically configured router, so it does not appear in the router selection process.

 $\Rightarrow$  Your selections are used to assign the appropriate NETLAB<sub>AE</sub> device driver.

 $\Rightarrow$  Improper selections may cause errors.

 $\Rightarrow$  NETLAB<sub>AE</sub> may offer selections that do not support the curriculum. See section 2 for a list of recommended devices for this pod.

| SELECT A MODEL FOR EACH LAB DEVICE |            |                             |  |  |  |  |  |  |  |
|------------------------------------|------------|-----------------------------|--|--|--|--|--|--|--|
| LAB DEVICE                         | TYPE       | MODEL                       |  |  |  |  |  |  |  |
| ROUTER1                            | 🔀 Router   | Cisco 1841 (No Serial) 🛛 🔽  |  |  |  |  |  |  |  |
| PIX1                               | 🔁 Firewall | Cisco PIX 515/515E          |  |  |  |  |  |  |  |
| PIX2                               | 🕞 Firewall | Firewall Cisco PIX 515/515E |  |  |  |  |  |  |  |
| ROUTER2                            | 🔀 Router   | Cisco 1841 (No Serial) 🛛 💌  |  |  |  |  |  |  |  |
| 🖒 Next                             | 🖨 Ba       | ck 🛛 Cancel                 |  |  |  |  |  |  |  |

#### 5.7 Select Software Images and Recovery Options

NETLAB<sub>AE</sub> scrubs each router and PIX device at the end of lab reservation or upon request. During a scrub, NETLAB<sub>AE</sub> can recover an IOS image if it has been erased from flash.

| SELECT AN IMAGE AND RECOVERY OPTIONS FOR EACH LAB DEVICE |                    |                                     |                                     |  |  |  |  |  |  |
|----------------------------------------------------------|--------------------|-------------------------------------|-------------------------------------|--|--|--|--|--|--|
| DEVICE                                                   | TYPE               | SOFTWARE IMAGE                      | RECOVER USING SPECIFIED IMAGE       |  |  |  |  |  |  |
| ROUTER1                                                  | 🔀 Cisco 837        | c837-k9o3y6-mz.124-4.T.bin 🔽        | if specified image not in flash 🛛 💉 |  |  |  |  |  |  |
| PIX1                                                     | Cisco PIX 515/515E | pix704.bin 💌                        | if specified image not in flash     |  |  |  |  |  |  |
| PIX2                                                     | Cisco PIX 515/515E | pix704.bin 💌                        | if specified image not in flash     |  |  |  |  |  |  |
| ROUTER2                                                  | 🔀 Cisco 2621XM     | c2600-advsecurityk9-mz.123-16.bin 💌 | if specified image not in flash     |  |  |  |  |  |  |
| if no image not in flash                                 |                    |                                     |                                     |  |  |  |  |  |  |
| Next 🖒                                                   | 🖨 Back 🛛           | 🛛 Cancel                            | never (device may become unusable)  |  |  |  |  |  |  |

You have three choices for flash recovery:

| Recovery Using Specified Image     | During A Scrub Operation                                                                                                    |
|------------------------------------|----------------------------------------------------------------------------------------------------|
| If specified image not in flash    | Restores the selected software image if that image is not in flash.                                                                                                    |
| If no image in flash (erased)      | Restores the selected software image if there are<br>no .bin images in flash. No action is taken if flash<br>contains a .bin image (even if it is not the specified<br>one).                     |
| Never (device may become unusable) | NETLAB <sub>AE</sub> will take no action if the flash does not contain a bootable image. In this case, NETLABAE automated boot process will fail and manual restoration of IOS will be required. |

 $\Rightarrow$  If you select an automatic recovery option, you must also select a software image supported by the curriculum (see section 2).

#### 5.8 Select PC Options

Section 2.4 discussed various options for your pod's PCs and servers. In this task, you will select an ID, type, access method, and operating system for your PCs and servers.

The example below shows the typical settings for a VMware setup. We have chosen not to implement DMZ2 in this example, so the type is set to ABSENT.

| REMOTE PC SETTINGS |             |          |            |                     |  |  |  |  |  |  |
|--------------------|-------------|----------|------------|---------------------|--|--|--|--|--|--|
| PC NAME            | ID          | TYPE     | ACCESS     | OPERATING SYSTEM    |  |  |  |  |  |  |
| 📮 РС1              | 8 💌         | VMWARE 🔽 | VNC 💌      | Windows XP 💌        |  |  |  |  |  |  |
| 🗐 IS1              | 9 🔽         | VMWARE 💌 | VNC 💌      | Windows Server 2003 |  |  |  |  |  |  |
| DMZ1               | 10 🔽        | VMWARE 💌 | VNC 💌      | Linux               |  |  |  |  |  |  |
| 🗐 вв               | 11 💌        | VMWARE 💌 | VNC 💌      | Windows Server 2003 |  |  |  |  |  |  |
| DMZ2               | 12 💌        | ABSENT   | INDIRECT 💌 | Linux 💌             |  |  |  |  |  |  |
| 🗐 IS2              | 13 💌        | VMWARE 💌 | VNC 💌      | Windows Server 2003 |  |  |  |  |  |  |
| PC2 PC2            | 14 💌        | VMWARE 💌 | VNC 💌      | Windows XP 💌        |  |  |  |  |  |  |
| Next               | Next Gancel |          |            |                     |  |  |  |  |  |  |

Figure 5.8.1 – Typical remote PC settings

The following TYPE and ACCESS combinations correspond to the documentation.

| riease note: Direct/Stanuatone is not supported in the network Security rou. | <b>Please Note:</b> | <b>Direct/Standa</b> | lone is not | supported in | n the Net | work Secur | itv Pod. |
|------------------------------------------------------------------------------|---------------------|----------------------|-------------|--------------|-----------|------------|----------|
|------------------------------------------------------------------------------|---------------------|----------------------|-------------|--------------|-----------|------------|----------|

| To implement                                            | Set TYPE to | Set ACCESS to |  |  |
|---------------------------------------------------------|-------------|---------------|--|--|
| Direct/VMware                                           | VMWARE      | VNC           |  |  |
| <b>Direct/Standalone</b><br>(not supported in this pod) | STANDALONE  | VNC           |  |  |
| Indirect                                                | (any)       | INDIRECT      |  |  |
| Absent (no PC)                                          | ABSENT      | n/a           |  |  |

#### 5.9 VMware Settings

**1** Please enter the following settings for your **VMware GSX** virtual machines.

- IP Address. The IP address of the VMware GSX host and the address used for accessing the VMware management API.
- Username. The username of the host account used for controlling the virtual machine through the VMware API.
- Password. The password of the host account.
- Configuration File. The full path of the virtual machine's configuration file (for example, C:\Virtual Machines\POD\_1 PC\_3\winXPpro.vmx)

| VMVV        | VMWARE GSX VIRTUAL MACHINE SETTINGS |            |          |          |                                     |  |  |  |  |  |
|-------------|-------------------------------------|------------|----------|----------|-------------------------------------|--|--|--|--|--|
| PC ID       | PC NAME                             | IP ADDRESS | USERNAME | PASSWORD | CONFIGURATION FILE                  |  |  |  |  |  |
| 8           | PC1                                 | 10.0.0.20  | NETLAB   | NETLAB   | Virtual Machines\POD_7\PC1\WinXPprc |  |  |  |  |  |
| 9           | 🗐 IS1                               | 10.0.0.20  | NETLAB   | NETLAB   | C:\Virtual Machines\POD_7\PC1\Win20 |  |  |  |  |  |
| 10          | 🗐 DMZ1                              | 10.0.0.20  | NETLAB   | NETLAB   | C:\Virtual Machines\POD_7\PC1\Linux |  |  |  |  |  |
| 11          | 📒 вв                                | 10.0.0.20  | NETLAB   | NETLAB   | C:\Virtual Machines\POD_7\PC1\Win20 |  |  |  |  |  |
| 13          | 🗐 IS2                               | 10.0.0.20  | NETLAB   | NETLAB   | C:\Virtual Machines\POD_7\PC1\Win20 |  |  |  |  |  |
| 14          | 📮 PC2                               | 10.0.0.20  | NETLAB   | NETLAB   | C:\Virtual Machines\POD_7\PC1\WinXF |  |  |  |  |  |
| Next Gancel |                                     |            |          |          |                                     |  |  |  |  |  |

#### 5.10 Select a Pod ID

Each pod is assigned a unique numeric ID.

| Please select a | Pod ID. |          |  |
|-----------------|---------|----------|--|
| Pod ID: 7 💌     |         |          |  |
| Next            | 🖨 Back  | 🗵 Cancel |  |

#### 5.11 Select a Pod Name

Each pod can have a unique name. This name will appear in the scheduler, along with the pod type.

| Pod Name: | Galactica |          |
|-----------|-----------|----------|
| 🖨 Next    | 🖕 Back    | 🛛 Cancel |

### 5.12 Verify Your Settings

At this point NETLAB<sub>AE</sub> has added the pod to its database. However, the pod has not been brought online yet. You will want to cable up the pod, configure PCs, configure router RBB, and run a pod test before bringing the pod online. These tasks are discussed in the remaining sections.

| New Pod Wizard NETL                                                                                               | <b>4</b> 8 |
|----------------------------------------------------------------------------------------------------|------------|
| <ul> <li>The New Pod Wizard has added the pod.</li> <li>New pods are not brought online automatically.</li> </ul> |            |
| <ul> <li>You should cable the pod and run a pod test before bringing the pod online.</li> </ul>                   |            |
| <u>ок</u>                                                                                                    |            |

After you click OK, the new pod will appear in the list of equipment pods.

Click on the magnifier button or pod ID to manage you new pod.

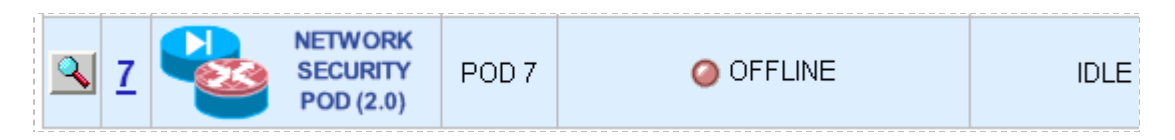

Ċ.

NETLAB<sub>AE</sub> will display the status of the pod and the high-level settings for each device, PC, and control switch.

| POD 7    | POD 7 - STATUS    |            |         |          |              |              |         |                   |               |                             |              |                                  |
|----------|-------------------|------------|---------|----------|--------------|--------------|---------|-------------------|---------------|-----------------------------|--------------|----------------------------------|
| POE      | DID               | POD NA     | ME      |          | STATU        | TUS ACTIVITY |         | POD TYPE          |               |                             | TYPE         |                                  |
| 7        | ,                 | POD        | 7       | 9        | ) OFF        | LINE         |         | IDLE              |               |                             |              | NETWORK<br>SECURITY<br>POD (2.0) |
| POD 7    | POU               |            | - LEC   |          |              | S. (oliok a  | n tha i |                   | o to rocon    | fiauro dou                  | vice of      |                                  |
| GO       | 1                 | NAME       | oneo,   | TYPE     |              |              |         | SWITCHED SUITLETS |               | SOF                         | TVVARE IMAGE |                                  |
| 2        | $\otimes$         | ROUTER1    | Cisco   | 2621 XN  | 1            | AS 1 POR     | T 14    | SOD 2 O           | UTLET 7       | c2600-a                     | advs         | ecurityk9-mz.123-16.bin          |
|          |                   | PIX1       | Cisco   | PIX 515  | /515E        | AS 1 POR     | T 6     | SOD 1 O           | UTLET 7       |                             |              | pix704.bin                       |
| <u></u>  |                   | PIX2       | Cisco   | PIX 515  | /515E        | AS 1 POR     | T 7     | SOD 1 O           | UTLET 8       |                             |              | pix704.bin                       |
| <u></u>  | KOUTER2 Cisco 262 |            | 2621 XN | 1        | AS 1 PORT 15 |              | SOD 2 O | UTLET 8 c2600-    |               | advsecurityk9-mz.123-16.bin |              |                                  |
| POD 7    | PCs               | AND SERVE  | RS (c   | lick the | GO huff      | tons to rec  | opfiqu  | reì               |               |                             |              |                                  |
| GO       | GO NAME POID S    |            | STA     | TUS      | TYPE         |              | CCESS   | CONTROL IP        |               | OPERATING SYSTEM            |              |                                  |
| <b>Q</b> | 🔍 🛄 PC1 1         |            | OFF     | LINE     | VMWARE       |              | VNC     | 192.168           | .1.220        |                             | Other        |                                  |
| <b>Q</b> |                   | IS1        | 2       | ON       | LINE         | VMWARE       |         | VNC               | 192.168       | .1.220                      | ٧            | Vindows 2000 Server              |
| <u></u>  |                   | DMZ1       | 3       | OFF      | LINE         | VMVVARE      |         | VNC               | 192.168.1.220 |                             |              | Other                            |
| <b>Q</b> |                   | BB         | 4       | OFF      | LINE         | VMWARE       |         | VNC               | 192.168.1.220 |                             | Other        |                                  |
| <u></u>  |                   | DMZ2       | 5       | OFF      | LINE         | VMVAR        | =       | VNC               | 192.168.1.220 |                             | Other        |                                  |
| <b>Q</b> | S2 6              |            | 6       | ON       | LINE         | VMVAR        | =       | VNC               | 192.168       | 192.168.1.220               |              | Vindows 2000 Server              |
| <u></u>  | NC2               |            | 7       | OFF      | LINE         | VMVAR        |         | VNC               | 192.168       | .1.220                      |              | Other                            |
| POD 7    |                   | TROL SIMIL | `н      |          |              | <u></u>      |         |                   |               |                             |              |                                  |
| SWI      | TCHID             | POD PO     | RTRA    | NGE      | BAS          | E VLAN       | VLA     | N POOL            |               |                             |              |                                  |
| ţŢ,      | 2                 |            | 4-14    |          |              | 160          | 16      | 0-168             |               |                             |              |                                  |

#### 6 Cable the Pod

Use the NETLAB<sub>AE</sub> cable chart feature to help you connect the lab devices in your pod. The chart is generated in real-time and contains port-specific information based on your current lab device and control device settings.

The cable chart function is accessed from the pod management page.

| Pod 5 Manag   | gement Options                                                |
|---------------|---------------------------------------------------------------|
|               | Bring this pod ONLINE and make it available for reservations. |
| <b>小</b> Test | Tell me if this pod is working properly.                      |
| Cable         | Show me how to cable this pod.                                |
| 👝 Delete      | Remove this pod from NETLAB.                                  |

| CABLE CHART FOR POD 7                             |                        |               |          |  |  |
|---------------------------------------------------|------------------------|---------------|----------|--|--|
| ROUTER1 (Cisco 2621XM)                            |                        |               |          |  |  |
| CONNECT FROM                                      | USING CABLE            | CONNE         | ст то    |  |  |
| FastEthernet0/0<br>172.30.1.1 (outside interface) | CAT-5 Straight Through | 🔁 C/S 2       | Port 8   |  |  |
| FastEthernet0/1<br>10.0.1.1 (inside interface)    | CAT-5 Straight Through | 🔁 C/S 2       | Port 4   |  |  |
| Console                                           | Console Cable          | <b>A</b> /S 1 | Port 14  |  |  |
| Power                                             | Power Cord             | SOD 2         | Outlet 7 |  |  |
| PIX1 (Cisco PIX 515/5158                          | Ξ)                     |               |          |  |  |
| CONNECT FROM                                      | USING CABLE            | CONNE         | ст то    |  |  |
| interface 0<br>192.168.1.2 (outside interface)    | CAT-5 Straight Through | 🔁 C/S 2       | Port 7   |  |  |
| interface 1<br>10.0.1.1 (inside interface)        | CAT-5 Straight Through | 🔁 C/S 2       | Port 5   |  |  |
| interface 2<br>172.16.1.1 (dmz interface)         | CAT-5 Straight Through | 🚅 C/S 2       | Port 6   |  |  |
| Console                                           | Console Cable          | 🕂 A/S 1       | Port 6   |  |  |
| Power                                             | Power Cord             | SOD 1         | Outlet 7 |  |  |
| PIX2 (Cisco PIX 515/515E)                         |                        |               |          |  |  |

**Please Note:** Router RBB and virtual machine information will not appear on the cable chart. Refer to section 6 and section 7 for cabling and configuration instructions.

## 7 Configuring VMware and Virtual Machines

The *NETLAB*+ *Remote PC Guide for VMware implementation* explains how to set up VMware server and virtual machines. Please review the pod-specific information in this section and apply it to the general information in the *NETLAB*+ *Remote PC Guide for VMware Implementation*. Please note, only the sections referring to VMware are relevant; the Network Security pod does not support standalone PCs.

After you load applications or make changes to a PC, be sure to take a VMware snapshot. NETLAB<sub>AE</sub> instructs VMware to "revert" to the snapshot at the end of each lab reservation. Any changes made after a snapshot are lost.

**Please Note:** The IP addresses and/or default gateways of PC1, PC2, IS1, and IS2 may vary. Depending on your snapshots, the student may need to adjust IP settings to reflect the lab.

## 7.1 Connecting Virtual Machines to the Pod

Virtual Machines must communicate with routers and PIX devices in the pod. Control switches provide the connection point. In the recommended configuration (below), the VMware server is equipped with an inside and outside interface. The inside interface is configured for 802.1Q connects to a reserved port on a control switch. Traffic between virtual machines and devices in the pod traverse the VMware server inside interface. Preferably, the VMware server should connect to the same control switch as the pod.

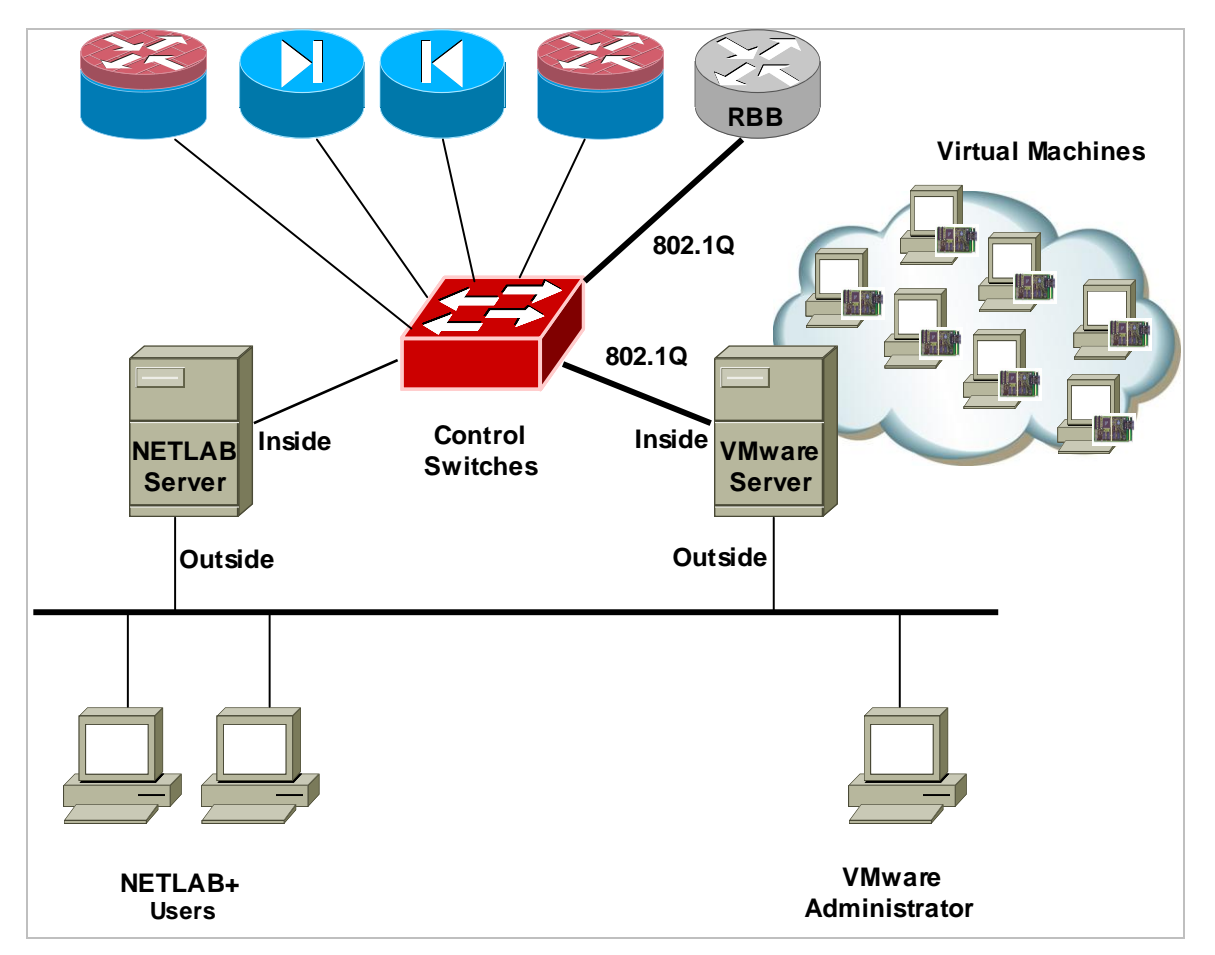

## 7.2 VMware Virtual Switches and VLANs

VMware virtual network adapters and virtual LAN switches (VMnets) are used to connect virtual machines to the pod. The Network Security pod uses **5 VMnets**. Since VMware virtualization supports 10 virtual switches, it is possible to host 2 complete Network Security pods on a single VMware server.

Each virtual switch is mapped to a specific VLAN and bound to the VMware inside 802.1Q NIC card. The actual VLAN numbers used are based on the pod's ID number.

IS1 and PC1 share a common VMnet and VLAN. IS2 and PC2 also share a common VMnet and VLAN.

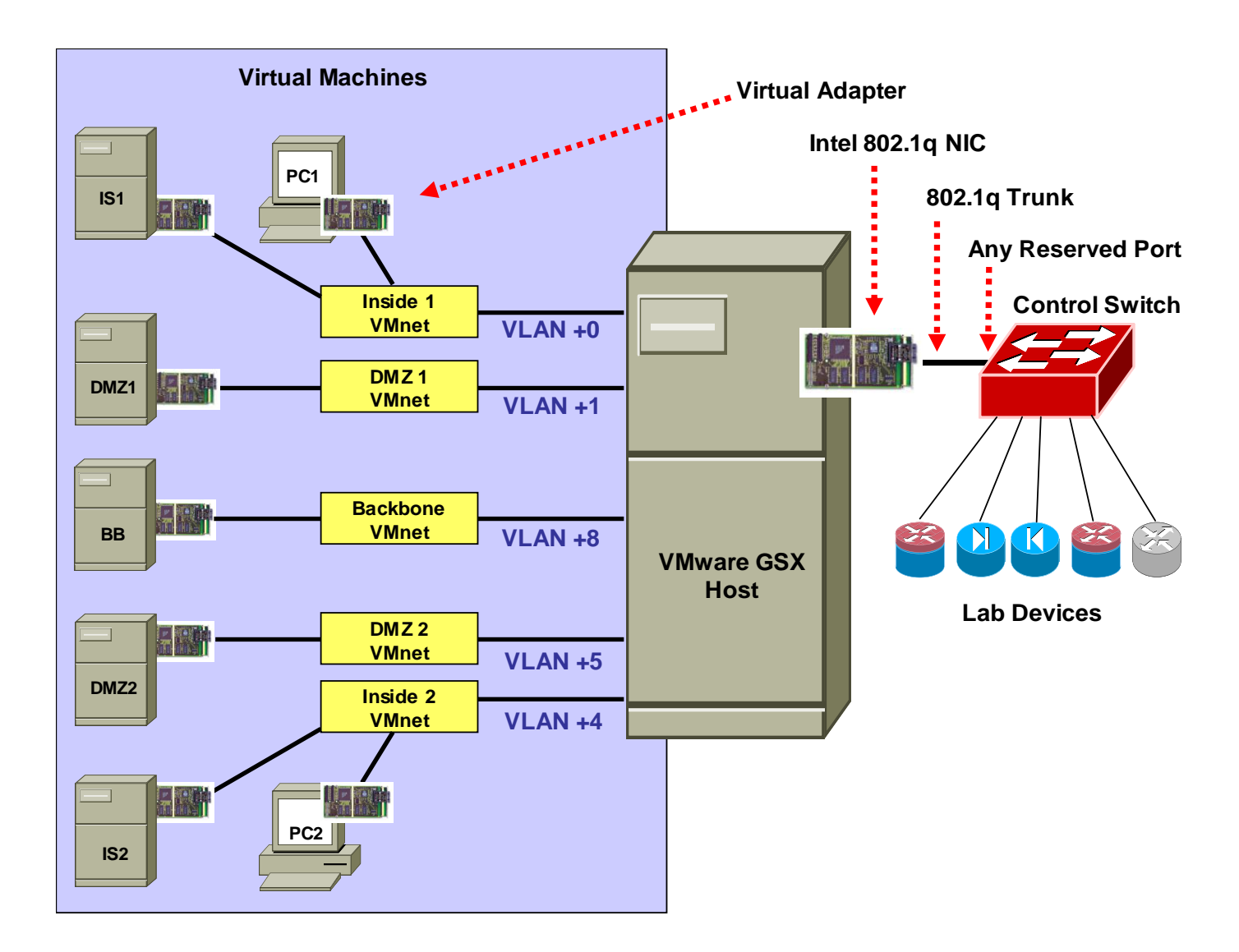

Each NETLAB<sub>AE</sub> pod is automatically assigned a pool of unique VLAN numbers. You must determine which VLAN numbers correspond to each virtual switch on the VMware server.

First, determine the base VLAN for the pod you are setting up. This is shown on the pod management page. From the administrative account, go to <u>Equipment Pods</u> and select the pod from the list. Obtain the BASE VLAN from the CONTROL SWITCH table.

| POD 7 - CONT | ROL SWITCH     |           |           |  |
|--------------|----------------|-----------|-----------|--|
| SWITCH ID    | POD PORT RANGE | BASE VLAN | VLAN POOL |  |
| 2            | 4-14           | 160       | 160-168   |  |

In this example, pod 7 uses VLANs 160-168. The base VLAN is 160.

Next, determine the actual VLAN number for each virtual network by adding the base VLAN to the offsets in the table below.

| Virtual<br>Machines | Virtual<br>Switch<br>(VMnet) | Offset<br>(add to base VLAN) | Actual VLAN | Example       |
|---------------------|------------------------------|------------------------------|-------------|---------------|
| PC1<br>IS1          | Inside 1                     | + 0                          | =           | 160 + 0 = 160 |
| DMZ1                | DMZ1                         | + 1                          | =           | 160 + 1 = 161 |
| BB                  | Backbone                     | + 8                          | =           | 160 + 8 = 168 |
| DMZ2                | DMZ2                         | + 5                          | =           | 160 + 5 = 165 |
| PC2<br>IS2          | Inside 2                     | + 4                          | =           | 160 + 4 = 164 |

## 7.3 Configure VMware Server Inside Port

Refer to section 6 of the *NETLAB*+ *Remote PC Guide for VMware Implementation*. Create the 5 VLANs (calculated above) on the VMware server's inside 802.1Q NIC.

Although it is possible to bind an IP address, mask, and gateway to each VLAN on the server's inside NIC, you should not do so. The VLANs created on the server act as a layer 2 conduit between lab devices and virtual machines. Binding layer 3 information to the VLAN interfaces on the server adapter may cause unpredictable routing and/or leakage to outside networks.

| 上 Intel Pro 1 Propert                                                   | ies                                                                 | ? X                                                    |
|-------------------------------------------------------------------------|---------------------------------------------------------------------|--------------------------------------------------------|
| General Advanced                                                        |                                                                     |                                                        |
| Connect using:                                                          |                                                                     |                                                        |
| Intel(R) PR0/11                                                         | 00+ Dual Port Server Ada                                            | pter                                                   |
| This connection uses                                                    | the following items:                                                | Configure                                              |
| Client for Mic     Tritel(R) Adva     Tritel(R) Adva     Tritel(R) Adva | rosoft Networks<br>anced Network Services F<br>rel(R) PRO/100+ Dual | Protocol<br>Port Server Adapter Properties             |
|                                                                         | Boot Agent<br>General Link                                          | Driver Resources<br>Advanced Teaming VLANs             |
| Description —<br>Allows your cor<br>network.                            | Virtual L<br>VLANs associated with th<br>VLAN153                    | ANs<br>nis adapter                                     |
| I Sho <u>w</u> Icon In I                                                |                                                                     | New VLAN                                               |
| ,                                                                       |                                                                     | VLAN I <u>D</u> :                                      |
|                                                                         | <u>N</u> ew                                                         | 152                                                    |
|                                                                         | Allows you to config                                                | VLAN <u>N</u> ame:                                     |
|                                                                         | An adapter supports                                                 | VLAN152 - POD 6 Left Inside Net                        |
|                                                                         | that support the IEEE<br>the VLAN, QoS Pack                         | VLAN Name                                              |
|                                                                         | NOTE: Afte<br>associated<br>connectivity                            | For example, Marketing or Engineering. The name field. |
| -                                                                       |                                                                     | NOTE: VLAN names are limited to 32 characters.         |
|                                                                         |                                                                     | OK Cancel                                              |

#### 7.4 Create Virtual Switches (VMnet)

Refer to section 6 of the *NETLAB+ Remote PC Guide for VMware Implementation*. Create 5 virtual switches and bind them to the VLANs created in the previous section.

It does not matter which VMnet number you use. By default, VMnet0, VMnet1, and VMnet8 are reserved for special functions in VMware. However, you can convert these into ordinary VMnets to use with pods. This is explained in Appendix A of the *NETLAB*+ *Remote PC Guide for VMware implementation*.

| 📾 Local host - YMware Virtual Machine Console                                          |
|----------------------------------------------------------------------------------------|
| Eile Edit View Host VM Power Snapshot Windows Help                                     |
| 🔲 🔲 👂 🥰 Switch Host Ctrl+L 🗊 🛅                                                         |
| Inventory Virtual Network Settings                                                     |
| POD 5 PC 2 Settings                                                                    |
| Windows XP Professional KL POD_5 PC_2                                                  |
| ₽ <sup>‡</sup> Virtual Network Editor ×                                                |
| Summary Automatic Bridging Host Virtual Network Mapping Host Virtual Adapters DHCP NAT |
| VMnet0 Intel(R) PR0/100+ Dual Port Server Adapter #2                                   |
| VMnet1 VMware Network Adapter VMnet1                                                   |
| VMnet2 Not bridged                                                                     |
| VMnet3 Not bridged Winet3 Pealtek RTL8139 Family PCI Fast Ethernet NIC                 |
| VMnet <u>4</u> Intel(R) PRO/100+ Dual Port Server Adapter - VLAN : VLAN153             |
| VMnet <u>5</u> Not bridged                                                             |
| VMnet <u>6</u> Not bridged                                                             |
| VMnetZ Not bridged                                                                     |
| VMnet8 VMware Network Adapter VMnet8                                                   |
| VMnet <u>9</u> Not bridged                                                             |

#### 7.5 Binding Virtual Machines to Virtual Switches (VMnet)

Refer to section 7 of the *NETLAB*+ *Remote PC Guide for VMware Implementation*. In the last section, you associated a specific VLAN with a virtual switch (VMnet). When you create a virtual machine, you must bind it to the correct virtual switch (and by association, VLAN).

| Virtual<br>Machines | Virtual<br>Switch<br>(VMnet) | Offset<br>(add to base VLAN) | Actual VLAN | Example       |
|---------------------|------------------------------|------------------------------|-------------|---------------|
| PC1<br>IS1          | Inside 1                     | + 0                          | =           | 160 + 0 = 160 |
| DMZ1                | DMZ1                         | + 1                          | =           | 160 + 1 = 161 |
| BB                  | Backbone                     | + 8                          | =           | 160 + 8 = 168 |
| DMZ2                | DMZ2                         | + 5                          | =           | 160 + 5 = 165 |
| PC2<br>IS2          | Inside 2                     | + 4                          | =           | 160 + 4 = 164 |

| Device                              | Summary     | Device status                                                                |
|-------------------------------------|-------------|------------------------------------------------------------------------------|
| ■ Memory<br>■ Hard Disk 1 (IDE 0:0) | 256 MB      | Connected  Connect at power <u>o</u> n                                       |
| Grand CD-ROM 1 (IDE 1:0)            | Auto detect |                                                                              |
| NIC 1                               | Custom      |                                                                              |
|                                     |             | • vmxnet                                                                     |
|                                     |             |                                                                              |
|                                     |             | Network connection                                                           |
|                                     |             | C Bridged: Connected directly to the physical network                        |
|                                     |             | C NAT: Used to share the host's IP address                                   |
|                                     |             | $oldsymbol{	imes}$ <u>H</u> ost-only: A private network shared with the host |
|                                     |             | Custom: Specific virtual network                                             |
|                                     |             | VMnet1 < as required                                                         |

#### 7.6 Configuring the Control Switch for VMware

One "reserved" port on the control switch connects to an 802.1q NIC card on the VMware server. This allows devices in the pod to communicate with virtual machines. The reserved port should be configured as an 802.1q trunk port.

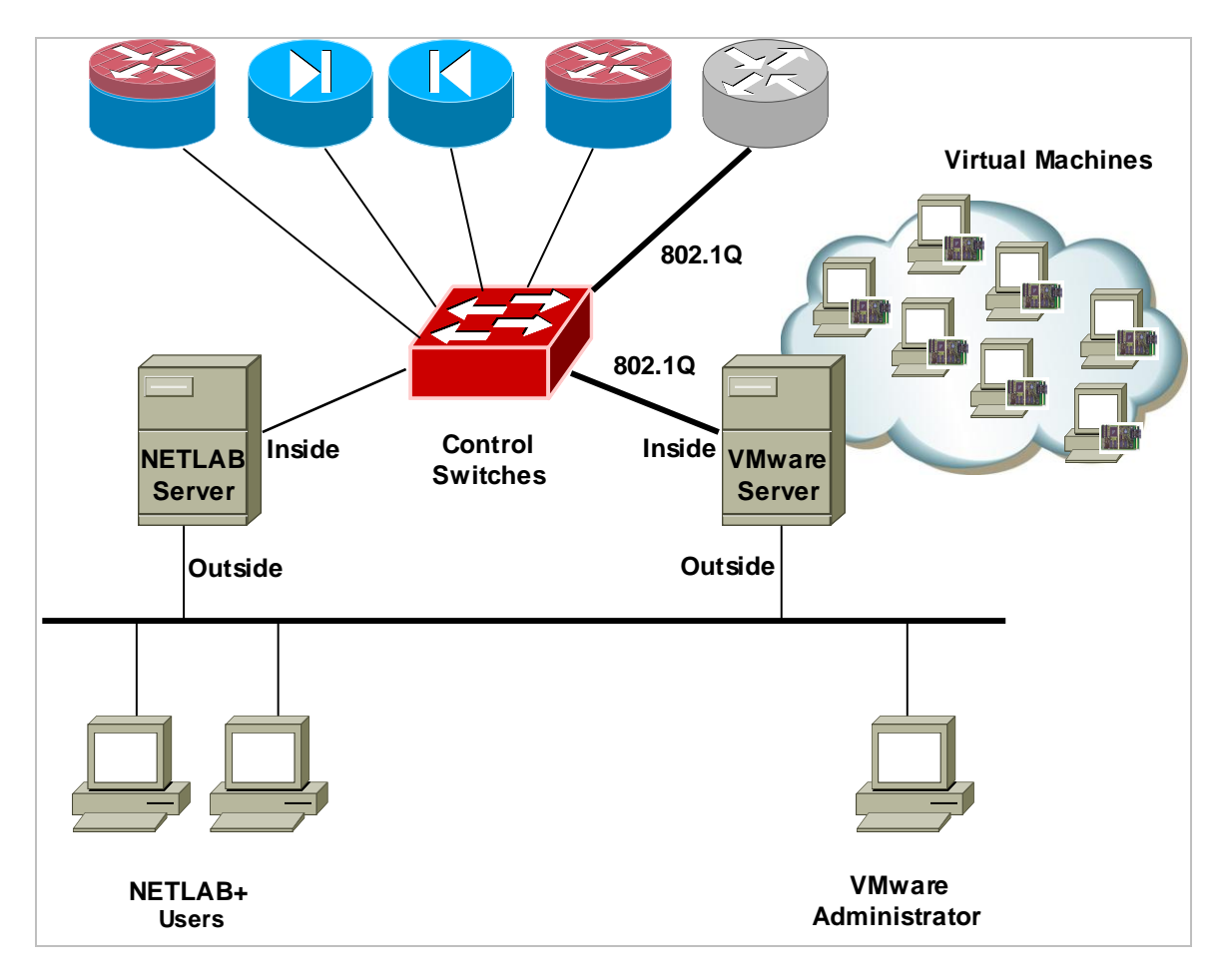

Once you have allocated a reserved port on the control switch, connect the VMware server inside NIC using a straight through CAT5 cable. Configure the switch port as a trunk and allow only the VLANs that were bound to the VMnets. If your VMware server hosts virtual machines for more than one pod, allow all the relevant VLANs for each pod.

Example switch port configuration. Interface number and VLANs will vary.

```
interface FastEthernet0/23
switchport mode trunk
switchport trunk allowed vlan 160,161,164,165,168
switchport nonegotiate
no switchport access vlan
no shutdown
```

#### 7.7 VMware Server(s) on Different Control Switch

The reserved port may be located on a different control switch, provided that all links between control switches are also configured as 802.1q trunks and all VLANs are allowed. You may also have more than one VMware server. Virtual machines in the pod can be located on different VMware servers.

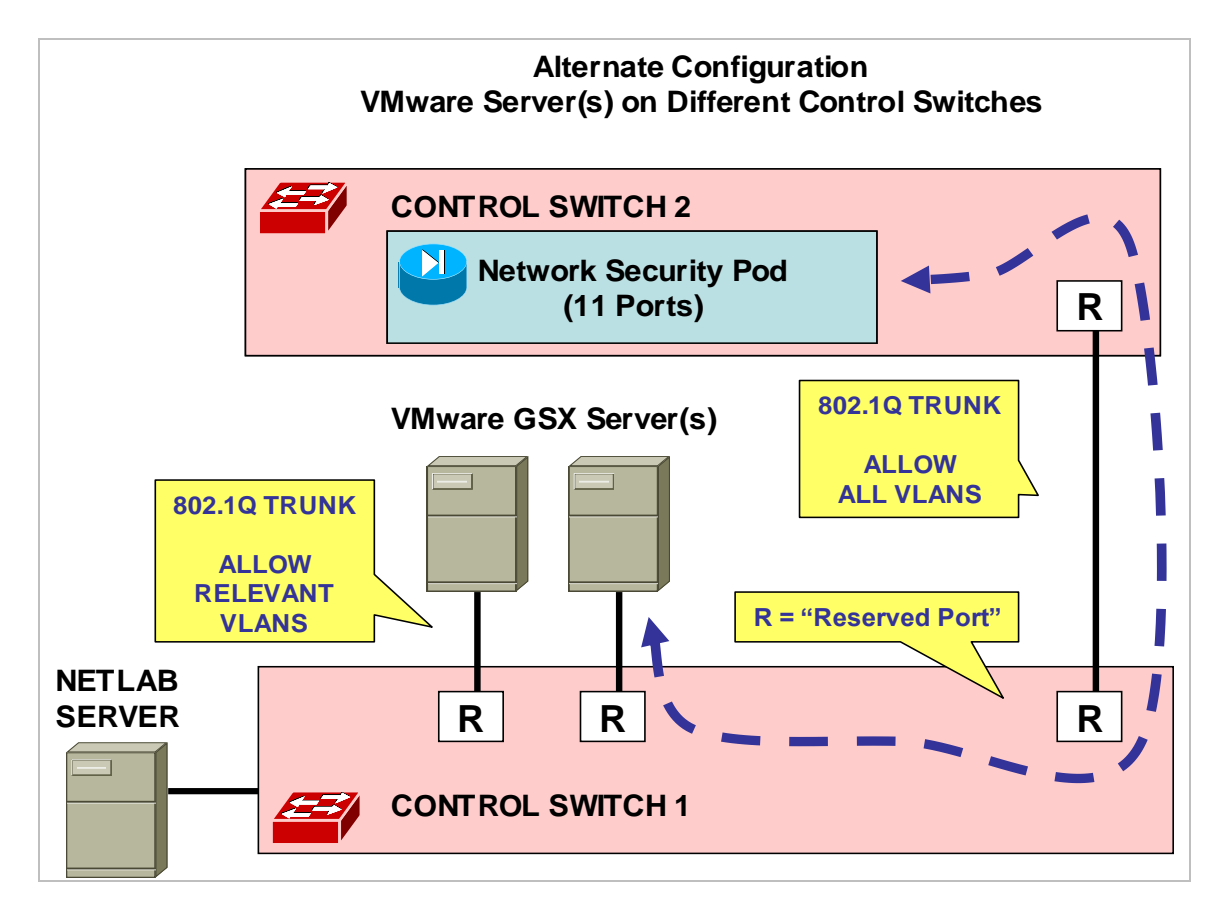

Ports connecting to VMware servers should only allow the VLANs associated with the pods being served. In addition, "switchport nonegotiate" should be used to suppress Dynamic Trunk Protocol (DTP):

```
interface FastEthernet0/23
switchport mode trunk
switchport trunk allowed vlan 160,161,164,165,168
switchport nonegotiate
no switchport access vlan
no shutdown
```

Ports connecting control switches together, allow all VLANs and DTP:

```
interface FastEthernet0/24
switchport mode trunk
no switchport access vlan
switchport trunk allowed vlan all
no shutdown
```

## 8 Backbone Router Configuration (RBB)

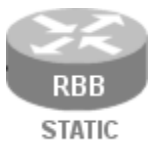

RBB is a backbone router with a static configuration. At least one Fast Ethernet port supporting 802.1q is required. NETLAB<sub>AE</sub> does not allocate an access server connection for RBB, so users cannot directly access the console port. However, it is part of the topology so users can indirectly.

console port. However, it is part of the topology so users can indirectly interact with it (i.e. ping, trace, RIP, etc.).

 $\Rightarrow$  You may allow student Telnet access to RBB from BB, PC1, or PC2. Since RBB is part of the pod infrastructure, we do not recommend privileged (enable) access.

The RBB router should be connected to control switch port +10 as depicted below. For example, if the base port for this pod is FastEthernet0/1, then connect RBB to FastEthernet0/11.

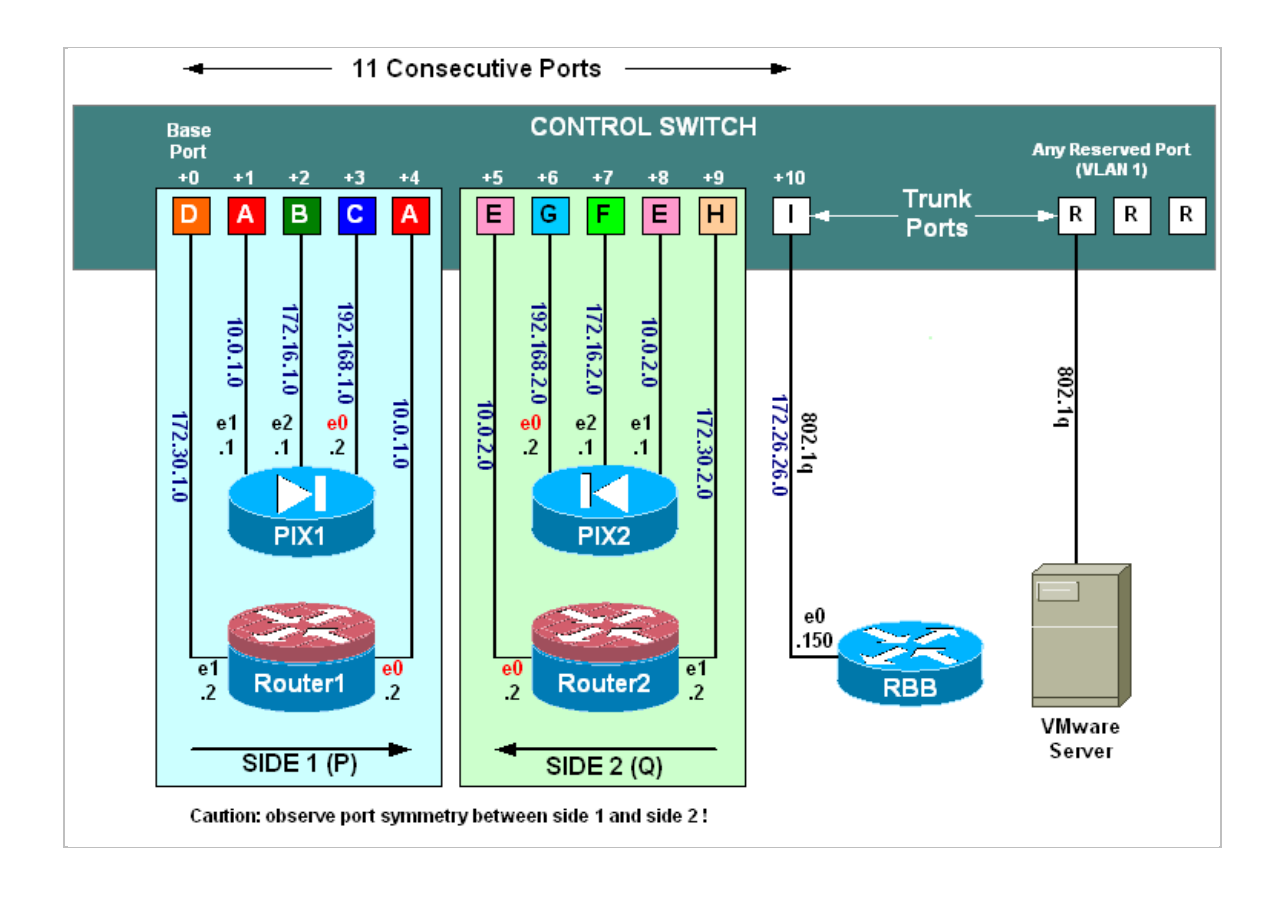

#### 8.1 Determine VLANs

Recall that each pod is automatically assigned a pool of unique VLAN numbers. Next, you must determine which VLAN numbers are actually used for the networks that attach to RBB.

First, determine the base VLAN for the pod you are setting up. This is shown on the pod management page. From the administrative account, go to <u>Equipment Pods</u> and select the pod from the list. Obtain the BASE VLAN from the CONTROL SWITCH table.

| POD 7 - CONT | ROL SWITCH     |          |   |           |  |
|--------------|----------------|----------|---|-----------|--|
| SWITCH ID    | POD PORT RANGE | BASE VLA | N | VLAN POOL |  |
| <b>≟</b> 2   | 4-14           | 160      |   | 160-168   |  |

In this example, pod 7 uses VLANs 160-168. The base VLAN is 160.

RBB connects to 5 of these VLANs, depicted as VLAN C, D, H, G, and I.

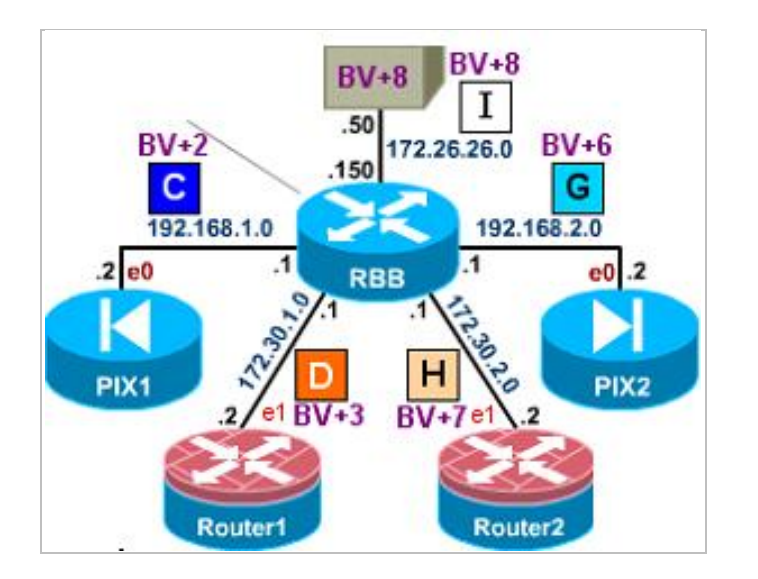

Now compute the actual VLANs by adding the base VLAN to the offset values listed below for each network. Record your results for future reference.

| Network<br>(shown<br>above) | Subnet      | Offset<br>(add to base VLAN) | Actual VLAN | Example       |
|-----------------------------|-------------|------------------------------|-------------|---------------|
| С                           | 192.168.1.0 | + 2                          | =           | 160 + 2 = 162 |
| D                           | 172.30.1.0  | + 3                          | =           | 160 + 3 = 163 |
| G                           | 192.168.2.0 | + 6                          | =           | 160 + 6 = 166 |
| Н                           | 172.30.2.0  | + 7                          | =           | 160 + 7 = 167 |
| I                           | 172.26.26.0 | + 8                          | =           | 160 + 8 = 168 |

## 8.2 Configure RBB's Control Switch Port

Connect to the console of the control switch. Configure RBB's control switch port as a trunk. Limit allowed VLANs to those computed in the VLAN table (see 8.1).

```
Sample configuration for RBB control switch port – items in blue will vary.
```

```
interface FastEthernet0/11
switchport mode trunk
switchport trunk allowed vlan 162,163,166,167,168
switchport nonegotiate
no switchport access vlan
no shutdown
```

## 8.3 Configure RBB

Connect and configure RBB via the console port.

Since RBB is static and not managed by NETLAB<sub>AE</sub>, you should use a different enable password than the one used for hands on lab routers.

```
enable secret some-other-password
!(not class!, not router!, not cisco!)
```

To allow telnet access to RBB by users, configure a password on vty 0 through 5. The standard Academy password is "cisco".

```
line vty 0 5
password cisco
login
```

**Alternatively**, to prevent telnet access to RBB from users, disable login on vty lines 0 through 5.

```
line vty 0 5
no login
```

#### Sample RBB configuration – items in blue will vary by pod and admin preference.

```
hostname RBB
key chain RTRAUTH
key 1
 key-string 123456789
interface FastEthernet0/0.162
 description to PIX1 outside network
encapsulation dot1q 162
 ip address 192.168.1.1 255.255.255.0
 no shutdown
interface FastEthernet0/0.163
 description to ROUTER1 outside network
encapsulation dot1q 163
ip address 172.30.1.1 255.255.255.0
 ip rip authentication mode md5
 ip rip authentication key-chain RTRAUTH
 no shutdown
interface FastEthernet0/0.166
 description to PIX2 outside network
encapsulation dotlg 166
ip address 192.168.2.1 255.255.255.0
no shutdown
interface FastEthernet0/0.167
 description to ROUTER2 outside network
 encapsulation dotlq 167
 ip address 172.30.2.1 255.255.255.0
 ip rip authentication mode md5
 ip rip authentication key-chain RTRAUTH
 no shutdown
interface FastEthernet0/0.168
 description to BB backbone server
encapsulation dot1q 168
 ip address 172.26.26.150 255.255.255.0
no shutdown
router rip
version 2
network 172.30.0.0
no auto-summary
router eigrp 1
auto-summary
network 172.30.0.0
no auto-summary
```

## 9 Testing the Pod

After all routers and virtual machines have been installed, you should run a pod test to verify that your pod is working. The pod test will detect common configuration and cabling problems.

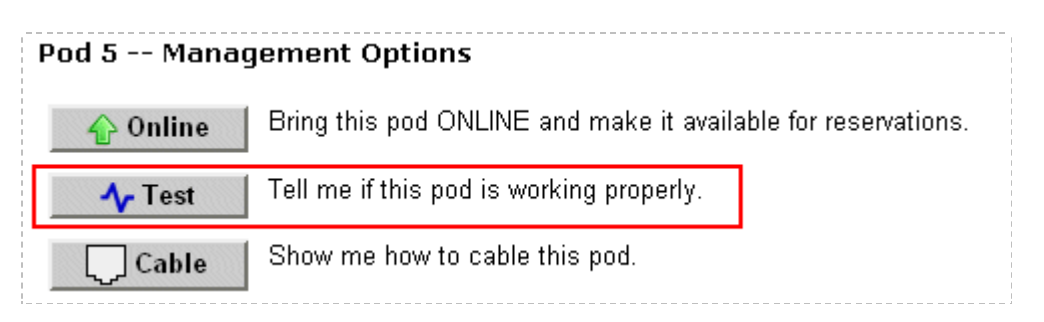

 $\Rightarrow$  Some tests may take a long time. During the BOOTIOS test, NETLAB<sub>AE</sub> may have to load the specified IOS image if it is not in flash. Some images are very large and can take up to 30 minutes to program into flash memory.

If you cannot resolve an issue and decide to contact technical support, please cut and paste the text from the POD TEST LOG and include with your e-mail.

| Pod Test<br>Admin         |                     |                   |         | NETLAB 3.6.0<br>administrator                                                             |  |
|---------------------------|---------------------|-------------------|---------|-------------------------------------------------------------------------------------------|--|
| TESTING POD 5             |                     |                   |         |                                                                                           |  |
| DEVICE                    | TYPE                | TEST              | STATUS  | DETAILS                                                                                   |  |
| Control Switch 3          | Catalyst 3550-24    |                   | PASSED  | 3 test(s) passed, device looks good                                                       |  |
|                           | Cisco 2621XM        | CONSOLE           |         | recover console test                                                                      |  |
| ROUTER2                   | Cisco 2621XM        | CONSOLE           |         | recover console test                                                                      |  |
| EB BB                     | STANDALONE          |                   | PASSED  | 2 test(s) passed, device looks good                                                       |  |
| PC_1                      | STANDALONE          |                   | PASSED  | 2 test(s) passed, device looks good                                                       |  |
| IS_1                      | STANDALONE          |                   | SKIPPED | <ul> <li>This PC is not managed by NETLAB</li> <li>It is assumed to be working</li> </ul> |  |
| PC_2                      | STANDALONE          |                   | SKIPPED | <ul> <li>This PC is administratively OFFLINE</li> </ul>                                   |  |
| IS_2                      | ABSENT              |                   | SKIPPED | <ul> <li>This PC is not implemented</li> </ul>                                            |  |
| POD TEST LOG              |                     |                   |         |                                                                                           |  |
| [00:07] PC3: Testing rem  | ote PC software a   | nd API - PASS     |         |                                                                                           |  |
| [00:07] PC3: Pinging PC ( | at 169.254.0.3 - PA | ASS               |         |                                                                                           |  |
| [00:05] PC2: Testing rem  | ote PC software a   | ind API - PASS    |         |                                                                                           |  |
| [00:03] CS3: Applying pC3 | od VLAN map on c    | ontrol switch 3 - | PASS    |                                                                                           |  |
| [00:03] CS3: Setting up \ | /LAN pool on cont   | rol switch 3 - PA | ISS     | •                                                                                         |  |
|                           | TESTING IN PROGRESS |                   |         |                                                                                           |  |

IMPORTANT: Use the STOP button to the right if you want to stop the pod test.

#### 10 Finishing Up

#### **10.1** Bring the Pod(s) Back Online

Now you can bring the pod online and make it available for lab reservations. You can bring just this pod online by clicking the  $\frac{1}{2}$  Online button under Management Options.

| Pod 5 Management Options |                                                               |  |  |
|--------------------------|---------------------------------------------------------------|--|--|
| 💊 Online                 | Bring this pod ONLINE and make it available for reservations. |  |  |
| <b>小</b> Test            | Tell me if this pod is working properly.                      |  |  |
| Cable                    | Show me how to cable this pod.                                |  |  |
| 😑 Delete                 | Remove this pod from NETLAB.                                  |  |  |

Alternatively, you can click  $\triangle$  Bring All ONLINE on the Equipment Pods page. Choose this option when you have no more additions or modifications to pods or control devices and you wish to put all pods into service.

| Equ<br>Adm                                                                          | Equipment Pods NETLAB 3.6. |                                           |             |                             |          |  |  |
|-------------------------------------------------------------------------------------|----------------------------|-------------------------------------------|-------------|-----------------------------|----------|--|--|
|                                                                                     | Admin                      |                                           |             |                             |          |  |  |
| Equip                                                                               | ome                        | nt pods contain the lab                   | devices     | that are accessed by users. |          |  |  |
| EXIST                                                                               | 'ING I                     | PODS (click on the GO buttons)            | to manage a | pod)                        |          |  |  |
| GO                                                                                  | ID                         | POD TYPE                                  | POD NAME    | STATUS                      | ACTIVITY |  |  |
| <b>Q</b>                                                                            | <u>3</u>                   | ASIC SWITCH POD<br>1 Router<br>2 Switches | POD 3       | OFFLINE                     | IDLE     |  |  |
| 5 SECURITY ROUTER POD<br>2 Firewall Routers<br>PCs & Servers Galactica OFFLINE IDLE |                            |                                           |             |                             |          |  |  |
| 🕂 Add a Pod 🛛 🕹 Take All OFFLINE 🛛 🕎 Bring All ONLINE 🖉 🤤 Back                      |                            |                                           |             |                             |          |  |  |

#### **10.2 Enable Network Security Exercises**

To make the Network Security pod and lab exercises available to classes and students, you must enable it in each new or existing class.

To add or edit class information, log into NETLAB<sub>AE</sub> using your instructor account. See the Instructor Accounts section of the *NETLAB*+ *Administrator Guide* for details.

| LOGIN     |  |
|-----------|--|
| Username: |  |
| alab      |  |
|           |  |
| Password: |  |
| Password: |  |

Select **Class** from the menu bar at the top of the MyNETLAB page, or the link in the body of the page.

| MyNE | TLAB  |           |         |            |         |        |      |
|------|-------|-----------|---------|------------|---------|--------|------|
| File | Class | Scheduler | Profile | Curriculum | Archive | Logout | Help |

The Class Manager page will be displayed.

Add a Class Select to add a new class or select an existing class from the class list by clicking on a class name.

| CISCO NETWORKING ACADEMY PROGRAM - MY ACADEMY |                    |          |      |              |              |  |  |  |
|-----------------------------------------------|--------------------|----------|------|--------------|--------------|--|--|--|
| CLASS NAME                                    | INSTRUCTOR         | STUDENTS | TYPE | START DATE   | END DATE     |  |  |  |
| • 2002 Semester 2                             | Jane Doe           | 2        | CNAP | Jan 25, 2002 | Jan 25, 2003 |  |  |  |
| Antonio's FNS Class                           | Antonio Labmeister | 2        | CNAP | Feb 17, 2005 | Feb 17, 2006 |  |  |  |

Check the box for Network Security 2.0.

| <mark>Edit Class</mark><br>MyNETLAB Logout Hel                                    | INST<br>IP                                                                                                    |
|-----------------------------------------------------------------------------------|----------------------------------------------------------------------------------------------------|
| <ul> <li>Edit the information for t</li> <li>For help with the form, c</li> </ul> | his class, then click OK.<br>lick Help on the menu bar.                                                                                                    |
| Class Name                                                                        | New Hanover CATC REQ                                                                                                    |
| Primary Instructor                                                                | Edward McCarty                                                                                                    |
| Content and Exercises<br>Labs available to students                               | <ul> <li>CCNA 2.1</li> <li>CCNA 3.0</li> <li>CCNA 3.0 Skills Assessment</li> <li>CCNP 3.0</li> <li>DSL</li> <li>FNS/PIX</li> <li>FNS/Router</li> <li>Network Security 2.0</li> </ul> |
| Starting Date                                                                     | Sep 💌 29 💌 2005 💌                                                                                                    |

#### **10.3 Schedule a Lab Reservation for Your New Pod**

To schedule a lab reservation, select **Scheduler** from the menu bar or the link on the body of the MyNETLAB page.

| MyNE | TLAB  |           |         |            |         |        |      |
|------|-------|-----------|---------|------------|---------|--------|------|
| File | Class | Scheduler | Profile | Curriculum | Archive | Logout | Help |

The Scheduler Options screen will be displayed. Detailed descriptions of the scheduler options are available by selecting **Help** on the menu bar. In this example, we will reserve an equipment pod for your own use.

| 🔿 🔦 View or cancel reservations                            |
|------------------------------------------------------------|
| ○ █+ŜŜŜ Reserve instructor-led training time for a class   |
| ○ SSS Reserve self-study time for <b>student teams</b>     |
| 🔿 🕏 Reserve self-study time for <b>individual students</b> |
| 💿 🖥 Reserve an equipment pod for <b>your own use</b>       |

Select **OK** to proceed to the reservation calendar.

Please Note: The selection of pods depicted may be different from the pods available at your site.

| Re  | se  | rvati | on          | Ca            | len      | dar      |                           |             | INSTRUCT                       | OR       |
|-----|-----|-------|-------------|---------------|----------|----------|---------------------------|-------------|--------------------------------|----------|
| Myl | NET | ГLAB  |             | Log           | jou      | t        |                           |             | al                             | ab       |
|     |     |       |             |               |          |          |                           |             |                                |          |
| Su  | nMo | Mar   | ch 2<br>Wed | 2005<br>I Thu | )<br>Fri | ><br>Sat | Sunday                    |             | Today's Date and Local<br>Time |          |
|     |     | 1     | 2           | 3             | 4        | 5        | March                     | -           | Mar 13, 2005 6:39 PM           | 4        |
| 6   | 7   | 8     | 9           | 10            | 11       | 12       | 40                        |             | Pacific Time (US & Canada      | <u>1</u> |
| 13  | 14  | 4 15  | 16          | 17            | 18       | 19       | 1.5                       |             |                                | <u> </u> |
| 20  | 2   | 1 22  | 23          | 24            | 25       | 26       |                           |             |                                |          |
| 27  | 20  | 8 29  | 30          | 31            |          |          | 2005                      |             |                                |          |
|     |     |       |             |               |          |          |                           |             |                                |          |
|     |     |       |             |               |          |          |                           |             |                                |          |
|     |     |       |             | Sel           | ect a    | a poc    | and reservation time by ( | clicking or | na⊕                            | ^        |
|     |     |       | PC          | DC            | 1        |          | Galactica                 |             | Pegasus                        |          |
|     |     | BASI  | CR          | OUT           | ER       | POD      | NETW(                     | ORK         | SECURITY PIX POD               |          |
|     |     | 67    |             | 20            | outo     |          | SECUR                     | NTY         | 2 PIX Firewalls                |          |
|     |     |       |             | 510           | oute     | 15       | POD (2                    | 2.0)        | PCs & Servers                  |          |
| 12- | -   |       |             |               |          |          |                           |             |                                |          |
| IZa | 111 |       |             |               |          |          |                           |             |                                |          |
|     |     |       |             |               |          |          |                           |             |                                |          |
| 1a  | m   |       |             |               |          |          |                           |             |                                | _        |
|     |     |       |             |               |          |          |                           |             |                                |          |

The reservation time area may be scrolled up and down. Scroll to the bottom to display the color legend.

| 10p | m 🕀                                                   | Đ                                | Ð                                              |  |  |  |  |
|-----|-------------------------------------------------------|----------------------------------|------------------------------------------------|--|--|--|--|
|     | Ð                                                     | Ð                                | Ð                                              |  |  |  |  |
| 11p | m 🕀                                                   | Ð                                | Đ                                              |  |  |  |  |
|     | Ð                                                     | Ð                                | Ð                                              |  |  |  |  |
|     | POD 1<br>BASIC ROUTER POD                             | Galactica<br>NETWORK<br>SECURITY | Pegasus<br>SECURITY PIX POD<br>2 PIX Firewalls |  |  |  |  |
|     |                                                       | POD (2.0)                        | PCs & Servers                                  |  |  |  |  |
| Col | or Legend                                             |                                  |                                                |  |  |  |  |
|     | Date you are viewing                                  |                                  |                                                |  |  |  |  |
| -   | Foday's date                                          |                                  |                                                |  |  |  |  |
| -   | Time reserved for you                                 |                                  |                                                |  |  |  |  |
| -   | Time reserved for someone else                        |                                  |                                                |  |  |  |  |
|     | Unreserved time                                       |                                  |                                                |  |  |  |  |
| *   | Access restricted to specific instructors and classes |                                  |                                                |  |  |  |  |
| Đ,  | Available time, click to n                            | eserve                           |                                                |  |  |  |  |
|     |                                                       |                                  |                                                |  |  |  |  |

 $\oplus$  Select an available time, and the Reserve Instructor Access Time page will be displayed.

| Reservation Type      | Instructor Access                                                                                                    |
|-----------------------|----------------------------------------------------------------------------------------------------|
| Equipment Pod         | Galactica                                                                                                    |
| Reserved For          | Antonio Labmeister (alab)                                                                                                 |
| Start Time            | Sun Mar 13, 2005 8:00PM<br>(GMT-08:00) Pacific Time (US & Canada)                                                         |
| End Time              | Mar 💙 13 💙 2005 💙 9 💙 30 💙 PM 💙                                                                                           |
| Initial Configuration | <ul> <li>restore configs from last Security Router Pod reservation (if any)</li> <li>no configs loaded (clean)</li> </ul> |
| Confirm               | Reservation Back to Calendar Cancel                                                                                       |

Review the details of the reservation and select **Confirm Reservation**. You can return to the reservation calendar to see your lab reservation on the time reservation portion. Remember, you may need to scroll the page to see your information.

| 8pm | Ð | 👷 <u>638</u> alab | Ð |
|-----|---|-------------------|---|
|     | Ð |                   | Ð |
| 9pm | Ð |                   | Ð |
|     | Ð | Ð                 | Ð |

For more information on scheduling reservations, see the Scheduler section of the *NETLAB+ Instructor Guide*.

## 11 Appendix A – Supported Network Security Labs

| LAB Name                                                                             | NETLAB <sub>AE</sub><br>Support | Comments                                                                                                    |
|--------------------------------------------------------------------------------------|---------------------------------|----------------------------------------------------------------------------------------------------|
| Student Lab Orientation                                                              | Yes                             | This lab describes the basics of cabling and<br>configuring the standard lab topology for this<br>course. Students will become familiar with the<br>physical and logical topology that will be used<br>throughout the course.                                                    |
| Vulnerabilities and Exploits                                                         | Yes                             | The use of common network mapping tools, hacking programs, and scripts on a LAN and across a WAN.                                                                                                    |
| Configure SSH                                                                        | Yes                             | Configure SSH access.                                                                                                    |
| Controlling TCP/IP Services                                                          | Yes                             | In this lab, students will complete the following<br>objectives: • Begin the process of implementing a<br>secure perimeter router • Explicitly deny common<br>TCP/IP services • Verify TCP/IP services have<br>been disabled                                                     |
| Configure Routing Authentication and<br>Filtering                                    | Yes                             | In this lab, students will demonstrate the use of authentication and filters to control route updates from peer routers.                                                                                                    |
| General Router Security<br>Configure Basic Security using Security<br>Device Manager | Yes<br>Caution*                 | Configure basic router security features.<br>Copy the SDM files to router Flash memory. *You<br>must manually load SDM files in flash.<br>NETLAB <sub>AE</sub> does not automatically manage SDM<br>images                                                                       |
| Lock-and-Key ACLs                                                                    | Yes                             | In this lab, students will configure a dynamic ACL for lock-and-key security.                                                                                                    |
| Time-Based ACLs                                                                      | Yes                             | Time-based ACLs allow administrators to control<br>when users are permitted or denied access to<br>network resources. Time-based ACLs can be<br>applied to NAT, interfaces, lines, and virtually all<br>other ACL scenarios. In this lab, students will<br>control web access    |
| Configure Cisco IOS Firewall CBAC on a Cisco Router                                  | Yes                             | Context-based Access Control (CBAC).                                                                                                    |
| Configure AAA on Cisco Router                                                        | Yes                             | In this exercise, students will protect the network<br>access server (NAS), or pod router, by securing<br>access using simple passwords without<br>authentication, authorization, and accounting<br>(AAA). Then students will configure the NAS to<br>perform AAA authentication |
| Install and Configure CSACS 3.0 for Windows                                          | Yes                             | Install CSACS on Windows.                                                                                                    |
| Configure Authentication Proxy                                                       | Yes                             | In this lab, students will configure authentication proxy on a Cisco router.                                                                                                    |
| Configure IOS Firewall IDS                                                           | Yes                             | The Intrusion Detection Systems provide a level of<br>protection beyond the firewall by protecting the<br>network from internal and external attacks and<br>threats.                                                                                                    |
| Configure Logging                                                                    | Yes                             | In this lab, students will use logging to monitor network events.                                                                                                    |
| Configure SNMP                                                                       | Yes                             | Configure SNMP.                                                                                                    |

| NETLAB <sub>AE</sub> Network Security Pod                      |      | www.netdevgroup.com                                                                                                    |
|----------------------------------------------------------------|------|----------------------------------------------------------------------------------------------------|
| Setting Time and NTP                                           | Yes  | All Cisco routers provide an array of time-of-day<br>services. These services allow the products to<br>accurately keep track of the current time and date,<br>to synchronize multiple products to the same time,<br>and to provide time services to other systems.                                                                                              |
| Configuring Cisco IOS IPSec using Pre-<br>Shared Keys          | Yes  | The XYZ Company has purchased Cisco routers<br>and wants to create a secure VPN over the<br>Internet between two sites. The company wants to<br>configure a secure VPN gateway using IPSec<br>between two Cisco routers to use pre-shared keys<br>for authentication                                                                                            |
| Configuring Cisco IOS IPSec with Pre-<br>Shared Keys using SDM | Yes  | In this lab, the student will learn the following<br>objectives: Prepare to configure Virtual Private<br>Network (VPN) Support, Configure VPN tunnel<br>using SDM VPN Wizard, Modify IKE and IP<br>Security (IPSec) configuration, Verify and test<br>IPSec configuration                                                                                       |
| Configuring Cisco GRE IPSec Tunnel using SDM                   | Yes  | In this lab, the student will learn the following<br>objectives: Prepare to configure Virtual Private<br>Network (VPN) Support, Configure GRE/IPSec<br>tunnel using SDM VPN Wizard, Modify GRE/IPSec<br>configuration, Verify and test GRE/IPSec<br>configuration.                                                                                              |
| Configure IPSec using Digital Certificates                     | Yes* | The XYZ Company has purchased Cisco routers<br>and wants to create a secure Virtual Private<br>Network (VPN) over the Internet between two<br>sites. The company wants to configure a secure<br>VPN gateway using IPSec between two Cisco<br>routers using a certificate authority. *A supported<br>CA server must be loaded on Backbone Server or<br>other PC. |
| Configure Remote Access Using Cisco<br>Easy VPN                | Yes  | In this lab exercise, the team will configure a Cisco<br>Easy VPN Server given a Cisco 2600 Series<br>router, and a Cisco VPN Client 3.5 given a PC<br>running Windows 2000. Upon completion of these<br>configuration tasks, the group will test the<br>connectivity between.                                                                                  |
| Configure Cisco Easy VPN Server with NAT                       | Yes  | In this lab, students will use the Network Address<br>Translation (NAT) and Port Address Translation<br>(PAT) to hide internal addresses.                                                                                                    |